PT200e シリーズ *PT400e シリーズ* 

プリンタドライバ説明書

2022年2月22日 第11版

# 目

| はじめに  | =1                     |
|-------|------------------------|
| 1. プリ | リンタドライバ                |
| 1. 1. | プリンタドライバについて           |
| 1. 2. | バージョン表示                |
| 1. 3. | 用紙7                    |
| 1.4.  | 動作モード11                |
| 1.5.  | デバイスの設定12              |
| 1.6.  | クリエイトフォント              |
| 1.7.  | ユーティリティ                |
| 1.8.  | TrueTypeフォント           |
| 1.9.  | サトー専用ポートの追加設定手順        |
| 1.9   | .1. サトー専用ポートの追加手順      |
| 1.9   | .2. サトー専用ポート設定手順       |
| 2. イン | ·ストーラ/アンインストーラ起動手順     |
| 3. イン | マストール手順                |
| 3.1.  | プリンタドライバの機種選択          |
| 3. 2. | 接続先ポートの指定              |
| 3. 3. | ポートの設定手順               |
| 3.3   | .1. シリアルポート            |
| 3.3   | . 2. LANポート            |
| 3.3   | . 3. USBポート            |
| 3.4.  | インストールの完了              |
| 3.5.  | 特殊設定                   |
| 4. アン | <b>ィインストール手順</b>       |
| 4.1.  | ドライバ設定情報の保存確認          |
| 4. 2. | アンインストールするプリンタの選択50    |
| 4.3.  | アンインストールの完了            |
| 5. 注意 | ま事項                    |
| 5.1.  | インストーラ起動時のエラーメッセージ52   |
| 5. 2. | アンインストール時のポート共有メッセージ53 |

本書は以下に示す機種のプリンタドライバに関して説明しています。

- ・PT200e シリーズ(プチラパン) : PT200e / 208e / 208m / 208j
- ・PT400e シリーズ(ラパン) : PT408e / 412e

プリンタドライバには、x86版(32ビットOS用)とx64版(64ビットOS用)の2種類があります。 動作対象OSは以下となります。

32 ビットOS : Windows XP / Vista / 7 / 8 / 8.1 / 10 Windows Server 2003 / 2008

- 64 ビット OS : Windows 7 / 8 / 8.1 / 10 / 11 Windows Server 2008 / 2008 R2 / 2012 / 2012 R2 / 2016 / 2019 / 2022
- ※ ARM 版 Windows は動作対象外となります。

本書では主に Windows 7 上における PT408e 用プリンタドライバの画面を使用しています。そのため、 実際にお使いになる OS、機種によっては、画面構成が異なる場合がありますのでご了承ください。

#### <USB インタフェースを使用する場合>

PT400e シリーズに対して USB インタフェースを使用する場合は、以下の点にご留意ください。

- i) PT400e シリーズのファームウェアが Ver. 27.00.02.00 より古い場合\* 32 ビット 0S 環境でしか USB インタフェースは使用できません。 \*\* Ver. 27.00.02.00 の1つ前のバージョンは Ver. 27.00.01.08 です。
- ii) PT400e シリーズのファームウェアが Ver. 27.00.02.00 以降の場合
   32 ビット 0S / 64 ビット 0S のいずれの環境でも USB インタフェースを使用できます。
   プリンタドライバは Ver.14.0.1.20 以降を使用する必要があります。

ファームウェア Ver. は以下のいずれかの方法で確認することができます。

◆LCD 搭載プリンタの場合は、プリンタの起動時に LCD に表示されます。

◆プリンタ設定ツールから「工場テスト印字」を実行すると、接続先プリンタから工場テスト 印字が実行されます。印字内容の「Prog Ver.」項目がファームウェア Ver.です。プリンタ 設定ツールの使用方法に関しましては、別紙「プリンタ設定ツール説明書(第10版以降)」 をご参照ください。

※PT200e シリーズは USB インタフェースを搭載しておりません。

## 1. プリンタドライバ

## 1.1. プリンタドライバについて

PT408e のプリンタドライバは、「印刷設定(<u>I</u>)」として、独自に「プリンタ」、「用紙」、「動作モード」、「デバイスの設定」、「クリエイトフォント」、「ユーティリティ」、「TrueType フォント」の7個のタブを所有しており、各タブにおいて様々な設定が可能です。

Windows 7 以降の 0S で「印刷設定(<u>G</u>)」を設定するためには、Administrator 権限のあるユーザ ーにて行う必要があります。また、プリンタポートの設定を行う場合には、<u>共有オプションの変更</u> で行う必要があります。ポートの追加などの処理を行っても、エラー画面が表示され、反映されま せん。

指定の方法は、図 1.1.1~図 1.1.2 に示すように「プリンタ」フォルダの中にある、SATO PT408e プリンタを選択し、「プリンタのプロパティ(P)」⇒「共有」タブ選択⇒「共有オプションの変更(0)」 と選択します。

Windows Vista で「印刷設定(<u>I</u>)」を設定するためには、<u>管理者権限</u>にて行う必要があります。管理者権限以外で設定値の変更、またはプリンタポートの追加などの処理を行っても、エラー画面が 表示され、反映されません。指定の方法は、「プリンタ」フォルダの中にある、SATO PT408e プリン タを選択し、「ファイル(<u>F</u>)」⇒「管理者として実行(A)」⇒「プロパティ(R)」と選択するか、SATO PT408e 選択⇒右クリック⇒「管理者として実行(A)」⇒「プロパティ(R)」と選択します。

WindowsXP/Server2003/Server2008 で「印刷設定(<u>I</u>)」を設定するためには、図 1.1.3 に示すよう に「プリンタ」フォルダの中にある、SATO PT408e プリンタを選択し、「プリンタ(<u>P</u>)」⇒「プロパ ティ(<u>R</u>)」⇒「全般」タブの「印刷設定(<u>I</u>)」メニューを選択するか、右クリックして「印刷設定(<u>I</u>)」 メニューを選択します。

注意)「印刷設定」で設定可能な項目には、「プリンタ設定ツール」で設定可能な項目と重複するものがありますが、プリンタドライバを使用して印字を行う場合は「印刷の設定」での指定が 有効となります。またアプリケーションソフトの印刷ダイアログから呼び出すプロパティで は、一時的な設定変更を目的としており、機能も限定されています。

| ComeXa     ComeXa     Come |                                                                                                    |
|----------------------------------------------------------------------------------------------------|----------------------------------------------------------------------------------------------------|
| Fax         Microsoft XDS<br>Document<br>Writer         DFC Complete<br>SATO PT200e         SATO PT200e         DB(3) 5 7 0 A (c)         URE(2)           SATO PT406e         世紀2(2)         世紀2(2)         URE(2)         URE(2)         URE(2)           SATO PT406e         世紀2(2)         世紀2(2)         URE(2)         URE(2)         URE(2)           SATO PT406e         世紀2(2)         URE: キューに 0 個のドキ         ワートカットの作品(S)         トラブルシューティング(1)                                                                                                    |                                                                                                    |
| 図 1.1.1.「プリンタフォルダ」画面<br>Windows 7 の場合                                                                                                    | プリンタの名称はドライバセットアップ時に任意に<br>設定できます。<br>デフォルト指定では、PT200eは「SATO PT200e」、PT408e<br>は「SATO PT408e」、PT412eは「SATO PT412e」となり<br>ます。                                                                                                    |
| SATO PT408eのプロパティ 全般 共有 水ート 詳細設定 色の管理 セキュリティ パージョン情報 ごのプリンターを共有すると、このコンピューターにユーザー名とパスワードを持つ ネットワークルロニーザーのみが、そのプリンターで印刷できます。コンピューターがパリープ状態のときは、プリンターを利用することはできません。設定を変更するには、ドットワークル共有でシートを使用してください。 使 共有オプションの変更(2) ごのプリンターを共有する(S) 共有名(出): グクイアント コンピューターに印刷ジョブを表示する(R) ドライバー ごのプリンターを他のパージョンの Windows を実行しているユーザーと共有する場合、ユーザーがプリンタードライバーを検索する必要がなくなるように、追加ドライバーをインストールすることをお勧めします。 OK キャンセル 適用(A)                                                                                                    | ※Windows 7 以降の 0S での「プリンタのプロパティ」 Windows 7 以降の 0S では、ポートに関する設定変更は全て<br>管理者権限が必要です。管理者権限を取得するには、図<br>1.1.2 のように「共有」プロパティで「共有オプションの<br>変更(0)」⇒「ポート」プロパティと選択します。<br>「印刷設定」の項目については、一般ユーザーでも設定で<br>きます。<br>※一部管理者権限がないと設定できない項目については、<br>マスクがかかっています。 |

図 1.1.2.「共有」プロパティ画面

Windows 7の場合

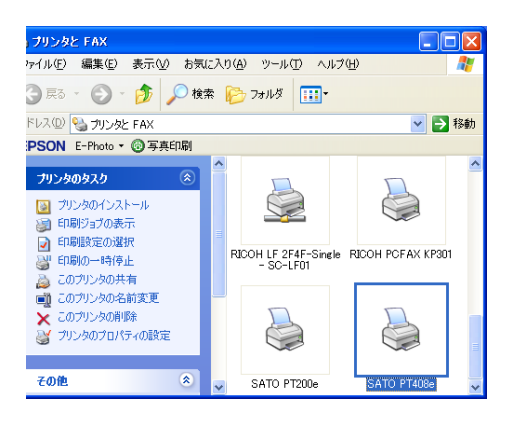

※Windows XP/Server2003/Vista/Server2008 での「印刷設定」
Windows 7 以外での印刷設定は、「SATO PT408e」を右クリックし、
次に「印刷設定(E)」をクリックします。または、「SATO PT408e」
を選択し、「プリンタ(P)」⇒「プロパティ(R)」⇒「全般」タブの
「印刷設定(I)」から設定します。ただし、Windows Vista/Server2008 では、管
理者権限を取得しないと設定できない項目もあります。

図 1.1.3.「プリンタフォルダ」画面

Windows XP/Server2003/Vista/Server2008 の場合

| SATO PT408e                                                  |                                                   |
|--------------------------------------------------------------|---------------------------------------------------|
| 場所(L):<br>コメント(C):                                           |                                                   |
| モデル(Q): SATO PT408e                                          |                                                   |
| 色: いいえ<br>両面: いいえ<br>ホチキス止め: いいえ<br>速度: 不明<br>最高解像度: 203 dpi | 利用可能な用紙:<br>Standard Label 111 × 182 mm<br>フリーサイズ |
|                                                              | 印刷設定の テストページの印刷(1)                                |

図 1.1.4.「プロパティ」の「全般タブ」画面 Windows XP/Server2003/Vista/Server2008の場合

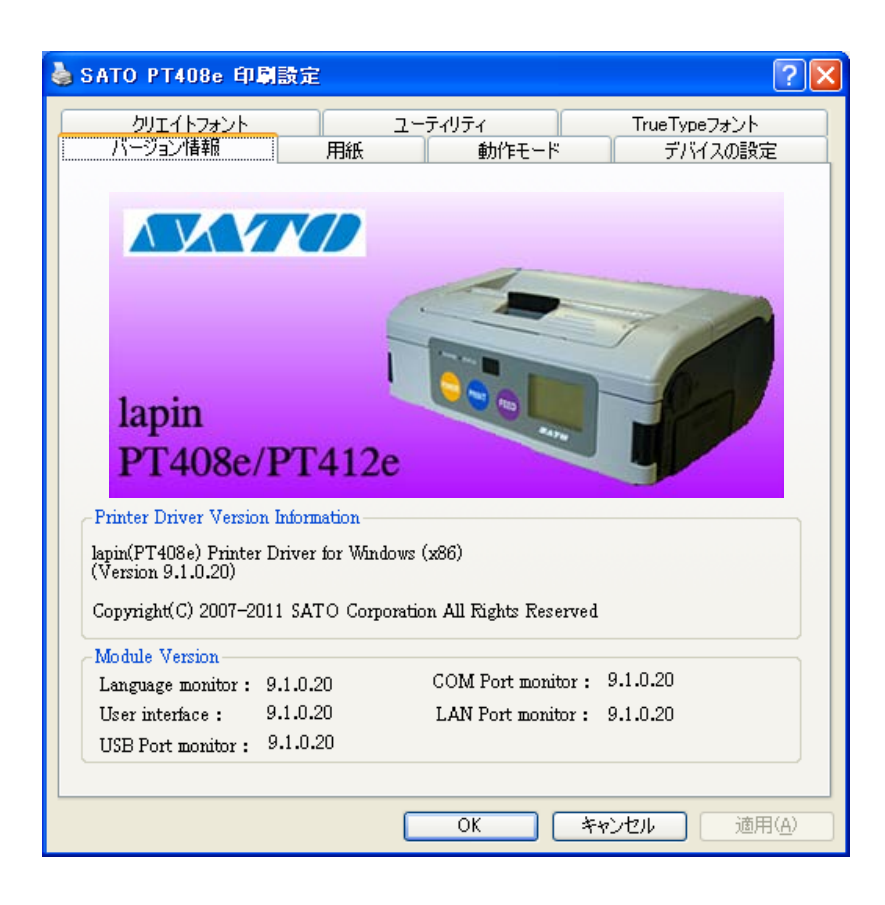

図 1.1.5.「印刷設定」画面

Windows XP/Server2003/Vista/Server2008 の場合

※ プリンタドライバはバージョンアップされる場合がありますので、図 1.1.5 に表示されているバージョンは、実際にインストールされたプリンタドライバのバージョンとは異なる場合があります。
 ※ USB Port monitor は PT400e シリーズ用プリンタドライバ(32 ビット 0S 用)にのみ存在します。

「バージョン情報」タブをクリックすることで、プリンタドライバのバージョンを表示します。

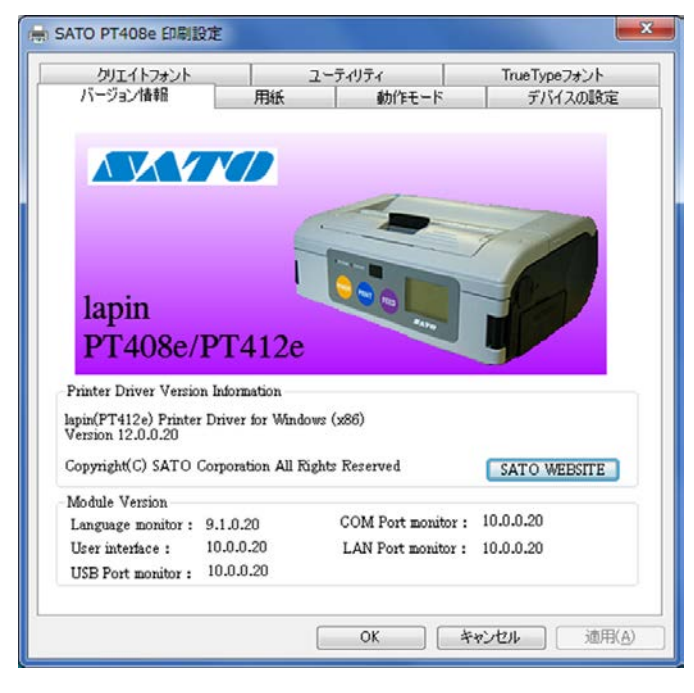

図 1.2.1.「バージョン情報」画面(PT408e/412eの場合)

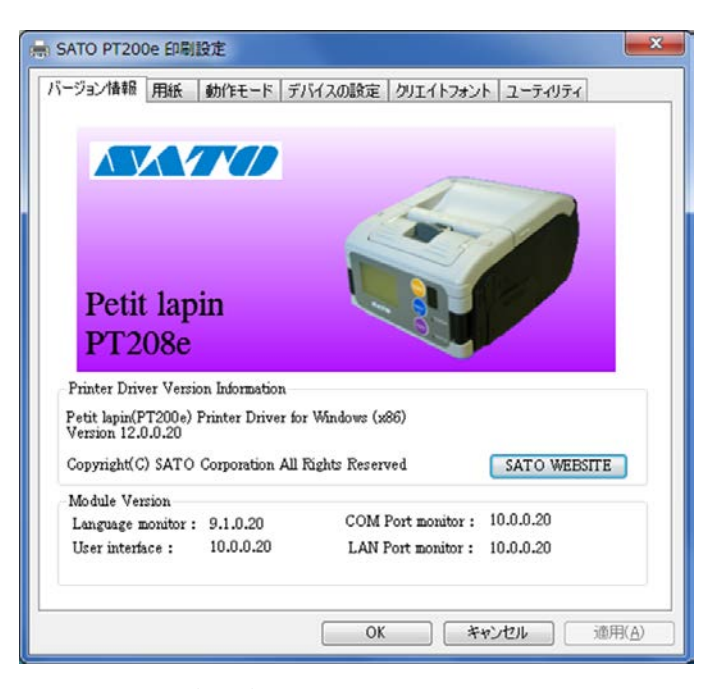

図 1.2.2.「バージョン情報」画面(PT200eの場合)

- ※ プリンタドライバはバージョンアップされる場合がありますので、図 1.2.1 および図 1.2.2 に表示 されているバージョンは、実際にインストールされたプリンタドライバのバージョンとは異なる場 合があります。
- ※ USB Port monitor は PT400e シリーズ用プリンタドライバ(32 ビット OS 用)にのみ存在します。

#### 1.3. 用紙

図1.3.1に「用紙」画面を示します。ここでは使用する用紙に関する各種設定を行います。

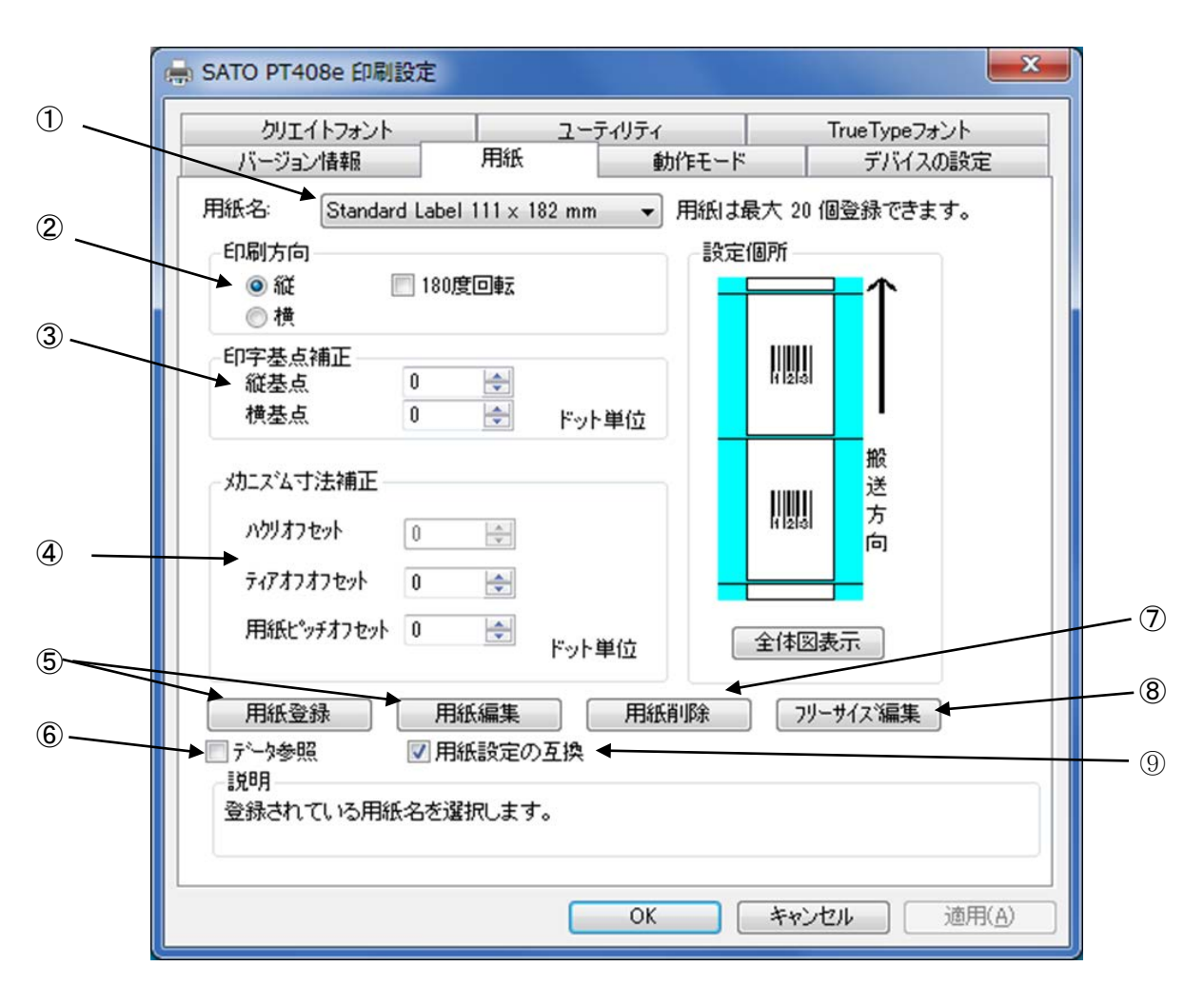

図 1.3.1 用紙画面

- ①使用する用紙を選択します。使用する用紙が登録されていない場合は⑤「用紙登録」により登録 してください。
- ②用紙搬送方向に対する印刷方向を設定します。
- ③印字レイアウトの基点を補正します。 通常は0です。
- ④各仕様のプリンタにおける、用紙搬送量を補正します。
- ⑤「用紙登録」ボタンをクリックすることにより、図 1.3.2 に示す「用紙登録」画面が表示されま す。「用紙編集」をクリックした場合は選択された用紙の編集になります。
- ⑥チェックしておくことにより、「用紙登録」を選択した際の初期値に、「用紙名」に表示されてい る用紙の 設定値を適用します (フリーサイズの設定値は適用できません)。
- ⑦「用紙名」に表示されている登録済み用紙を削除します。
- ⑧「フリーサイズ」用紙の編集をします。図1.3.3に示す画面が表示されます。
- ⑨ONの場合: Ver9 までの用紙設定入力モードで、印字可能領域を任意に入力できます。
  - OFF の場合:センサ種により、印字開始位置をラベル間ギャップサイズ分補正して、調整する入力 モードになります。

|                 | <b>_</b>  | 設定個所      | キャンセル |
|-----------------|-----------|-----------|-------|
|                 | ▼<br>· 善通 | 5×7210/71 |       |
|                 |           |           |       |
|                 |           |           |       |
| 📕 💿 mm 💿 incl   | n         |           |       |
| 各種サイズ設定         |           | 123       |       |
| 用紙 71人: 幅 111.0 |           | ₩         |       |
| 長さ 182.0        |           | 资         |       |
| ラヘル間キャッフキ 3.0   |           |           |       |
|                 |           | 全体図表示     |       |
|                 |           |           |       |
|                 |           |           |       |
|                 |           |           |       |
|                 |           |           |       |
|                 |           |           |       |

<u>図 1.3.2 用紙登録画面</u>

①登録する用紙の名称を設定します。
 ②登録用紙の印字濃度の指定を行います。通常はAになります。
 ③登録用紙の印字濃度レベルを指定します。通常は3になります。
 ④登録用紙の単位を指定します。
 ⑤登録する用紙サイズを指定します。
 ※用紙編集画面も同様の画面になります。

|          | <ul> <li>用紙名: フリーサイズ</li> <li>印字濃度指定</li> <li>A</li> <li></li></ul>                                           | ОК    |  |
|----------|----------------------------------------------------------------------------------------------------|-------|--|
| 4)<br>6) | 印字濃度レベル<br>単位<br>単位<br>・ ⑥ mm ⑦ inch<br>各種サイズ設定<br>用紙サイズ: 幅 111.0 ⑦<br>長さ 182.0 ⑦<br>ラベル間キャップ: 3.0 ⑦<br>全体図表示 | データ参照 |  |
|          | 説明<br>用紙長さサイズを設定します。(指定範囲25.0mmから297.0mmです。)                                                                  |       |  |

- 図 1.3.3 フリーサイズ設定画面
- ①編集する用紙の名称を設定します。(フリーサイズ固定になります)
- ②フリーサイズ用紙の印字濃度の指定を行います。通常はAになります。
- ③フリーサイズ用紙の印字濃度レベルを指定します。通常は3になります。
- ④フリーサイズ用紙の単位を指定します。
   ⑤各設定値を登録済みの用紙から 参照します。クリックすることに より図 1.3.4 に示す画面が表示されます。
- ⑥フリーサイズ用紙の用紙サイズを指定します。

|    | 参照用紙選択                                | <b>X</b>     |
|----|---------------------------------------|--------------|
| 1) | 用紙選択<br>Standard Label 111 × 182 mm ╺ | ОК<br>++>>tи |

#### 図 1.3.4 参照用紙選択画面

①参照する用紙を選択します。
 参照した用紙の設定で、フリーサイズの値が反映されます。

図1.4.1に「動作モード」画面を示します。ここでは以下の設定を行います。

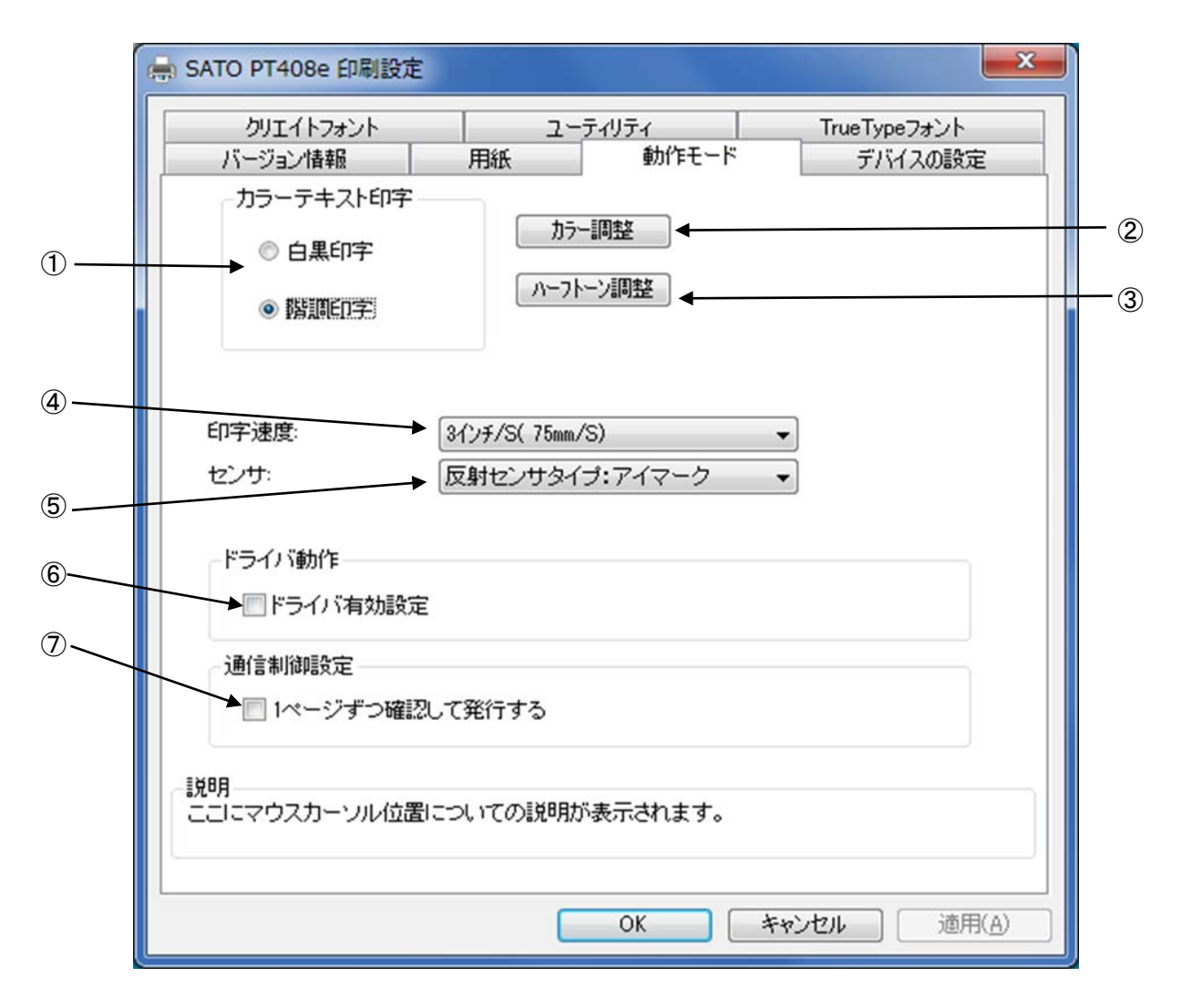

図 1.4.1 動作モード画面

①文書中の文字列を指定されている色情報に関係無く黒色印字するか、色情報に応じて階調印字を 行うかの設定になります。

②モノクロのため、設定は無効となります。

③グラフィックデータをハーフトーン処理するパターンを指定します。

④印字速度を選択します。90 度回転のバーコードや罫線などの印字レイアウトや使用用紙種により、印字速度・濃度の調整が必要になります。

⑤センサ種別の指定を行います。

⑥アプリケーションからの設定を無効にするモードになります。

⑦チェックボックスにチェックすることで1ページずつ確認して発行します。

※⑦の項目は、管理者権限が有効の場合に設定が可能です。

## 1.5. デバイスの設定

図1.5.1に「デバイスの設定」画面を示します。ここでは以下の設定を行います。

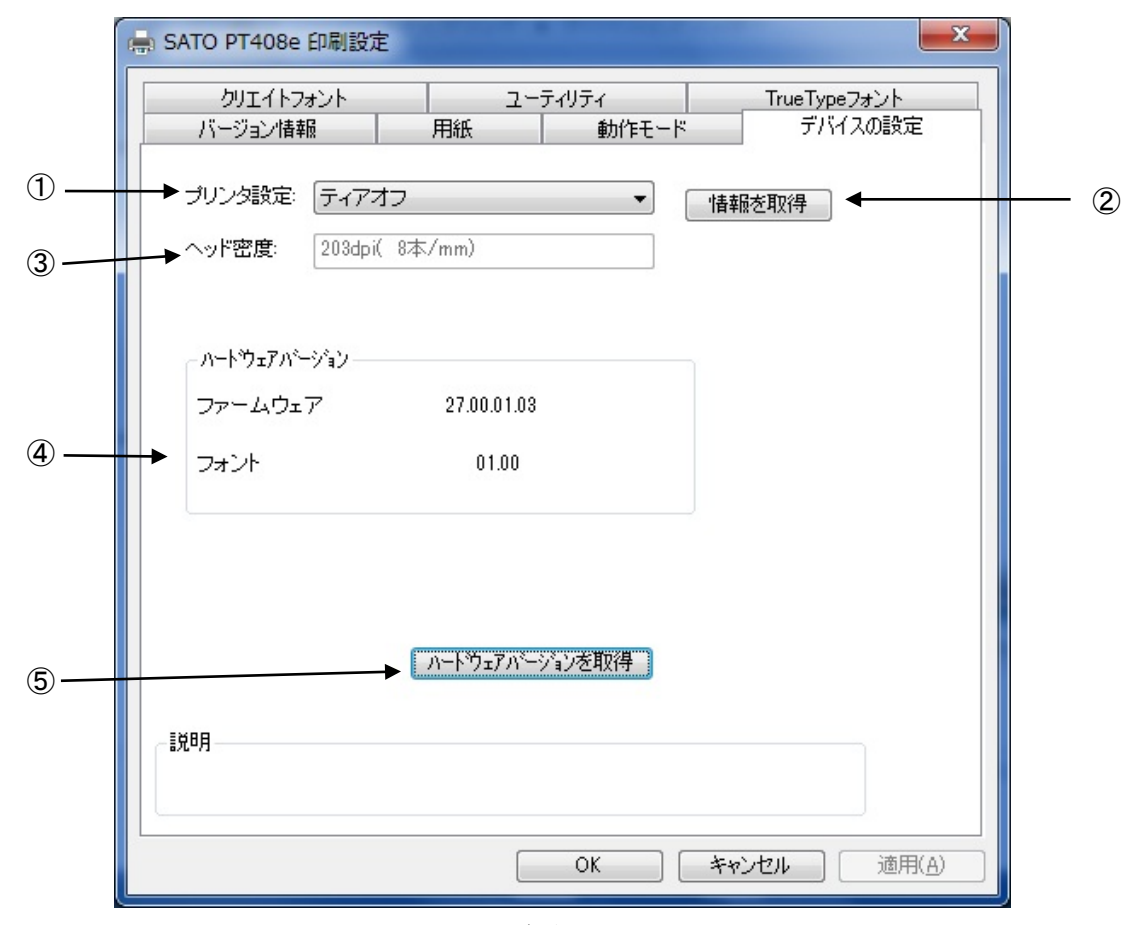

図 1.5.1. デバイスの設定画面

①プリンタ設定(動作モード)を設定します。

- ②プリンタ設定とヘッド密度を取得します。
- ③プリンタから取得したヘッド密度の表示を行います。(解像度が1種類しかない機種については、解像度は変わりません。)
- ④ファームウェアのバージョンを表示します。
- ⑤ファームウェアのバージョン取得を行います。

#### [補足説明]

プリンタ名を変更した場合、1度印刷を行わないと情報取得が正常に行われないことがあります。

#### **1.6.** クリエイトフォント

ここでは「装飾フォント」と「バーコードフォント」の設定をおこないます。 「装飾フォント」とは、レジデントフォントに対して倍率や回転角度、連番機能等を任意に設定 し、それらの設定を反映させた状態のフォントを1つのフォントとして登録したものです。アプリ ケーションソフトの書類上にデータを入力し、そのデータのフォントを装飾フォントにすることに より、印字結果には倍率や回転角度、連番などの設定が反映されます(アプリケーションソフトの 編集画面上には反映されません)。「バーコードフォント」とは、アプリケーションソフトの書類上 に入力したデータのフォントをバーコードフォントにすることにより、印字の際にはそのデータが バーコード化されるというものです。

| 装飾フォントとバーコードフォン | ハトは合計70個まで登録可能です。 |
|-----------------|-------------------|
|-----------------|-------------------|

| 帚 SATO PT408e 印刷設定 バージョン情報 用                      | 日紙 動作モード                                                      | デバイスの設定            |                  |
|---------------------------------------------------|---------------------------------------------------------------|--------------------|------------------|
| クリエイトフォント 上  注節フェント                               | ユーティリティ                                                       | TrueTypeフォント       |                  |
| ×=====================================            | <ul> <li>新規登録</li> <li>デー%</li> <li>変更</li> <li>削除</li> </ul> | 参照 ◀(<br>((<br>((  | 1<br>2<br>3<br>4 |
| バーコードフォント<br>CODE39                               | <ul> <li>新規登録</li> <li>デー%</li> <li>変更</li> <li>削除</li> </ul> | ▶照                 | 5<br>6<br>7<br>8 |
| 装飾フォントとパーコートウォントは、 合言<br>説明<br>ここしこマウスカーソルのある 入力項 | 計 70 個まで登録できます。<br>目についての説明が表示されます。                           | 0                  |                  |
|                                                   | OK ++                                                         | ンセル 適用( <u>A</u> ) |                  |

図 1.6.1 クリエイトフォント設定画面

①装飾フォントを新規登録します。クリックすることにより図 1.6.2 装飾フォント登録画面 ②表示されます。 ②チェックしておくことにより、「新規登録」を選択した際の初期値に、登録済み装飾フォント

©デェックしておくことにより、「新規登録」を選択した際の初期値に、登録府の表面フォント のデータを適用できます。 ③登録済み装飾フォントの設定を変更できます。クリックすることにより図1.6.2装飾フォント登録画面が表示されます。

④登録済み装飾フォントを削除します。

⑤バーコードフォントを新規登録します。クリックすることにより図 1.6.3 バーコードフォント登録画面が表示されます。
 ⑥チェックしておくことにより、「新規登録」を選択した際の初期値に、登録済みバーコードフォントのデータを適用できます。
 ⑦登録されのボーラードコーントの歌字を変更できます。

⑦登録済みのバーコードフォントの設定を変更できます。クリックすることにより図1.6.3

-コードフォント登録画面が表示されます。 バー ⑧登録済みのバーコードフォントを削除します。

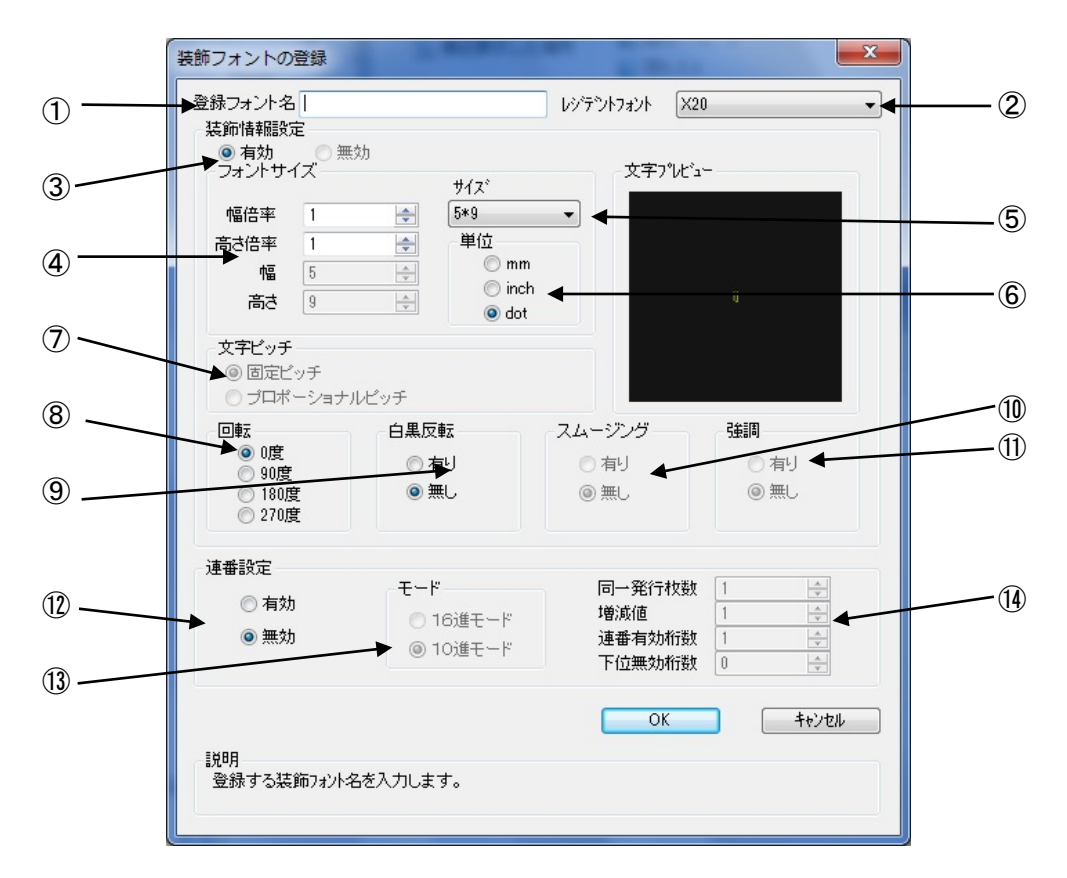

図 1.6.2 装飾フォント登録画面

①登録する装飾フォント名を設定します。

②レジデントフォントを選択します。

③装飾情報を有効にします。(連番設定の場合のみ無効に出来ます。)

④文字の幅、高さの倍率を指定します。(アウトラインフォントの場合は、サイズ指定になります。)

⑤フォントサイズを指定します。(漢字フォントの場合のみ選択可能です。)

⑥フォントサイズの単位を指定します。

⑦文字間ピッチの設定を行います。(フォントによって固定ピッチのみのものがあります。)

⑧フォントの印刷方向の指定を行います。

⑨白黒反転印字の設定を行います。

⑩スムージングの設定を行います。(フォントによって指定できないものがあります。)

①強調の設定を行います。(漢字フォントのみ指定可能です。)

12連番設定を行います。

③連番設定の増減値を10進数もしくは16進数に設定します。

(1)連番設定の増減値の設定を行います。

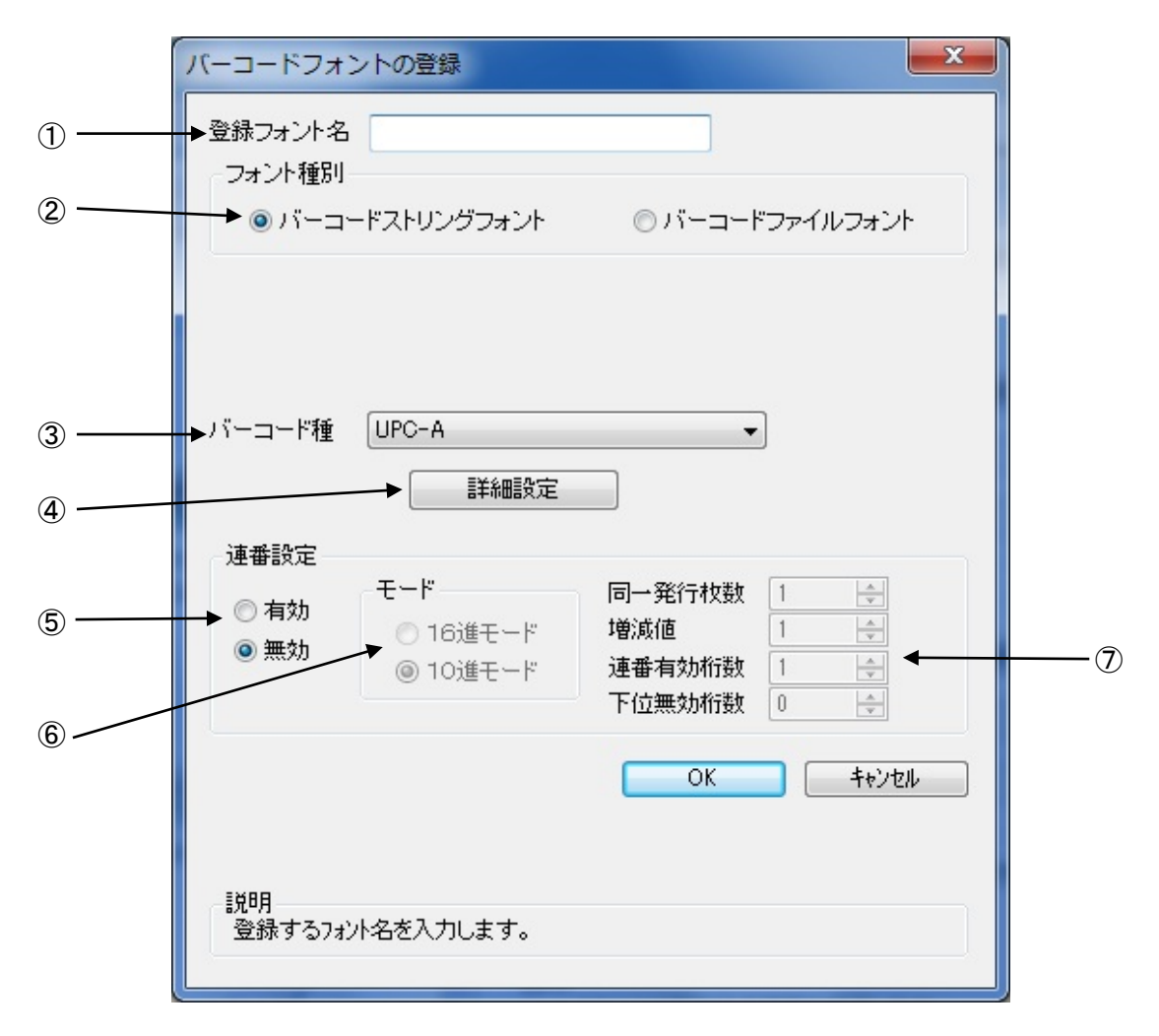

図 1.6.3 バーコードフォント

①登録するバーコードフォント名を設定します。
 ②ストリングフォントとして登録する、ファイルフォントとして登録する選択を行います。
 ③登録するバーコード種を選択します。
 ④バーコードの詳細を設定します。クリックすることにより、図1.6.4 UPC-A 詳細設定画面が表示されます。(この画面は、③で選択したバーコード種に依存します)
 ⑤装飾フォント同様に連番機能を指定します
 ⑥、⑦については、補足説明2をご覧ください。

#### [補足説明1]

ストリングフォントとファイルフォントの違いは、バーコードデータの指定方法にありま す。ストリングフォントの場合、バーコードデータは直接ストリングフォントを利用するア プリケーションの書類上に入力してください。

#### 491234512345 例)

下線部のフォント種をストリングフォントにしてください。 ファイルフォントの場合、バーコードデータは別途作成したデータファイルに記述し、ファ イルフォントを利用するアプリケーションの書類上にはそのデータファイルの絶対パス名 を入力してださい。

例) <u>C:¥aaa¥bar.dat</u>

バーコードデータを記述した 「bar. dat」というデータファイルをテキスト形式で作成し、 下線部のフォント種をファイルフォントにして、C ドライブの aaa フォルダに入れてくださ い。

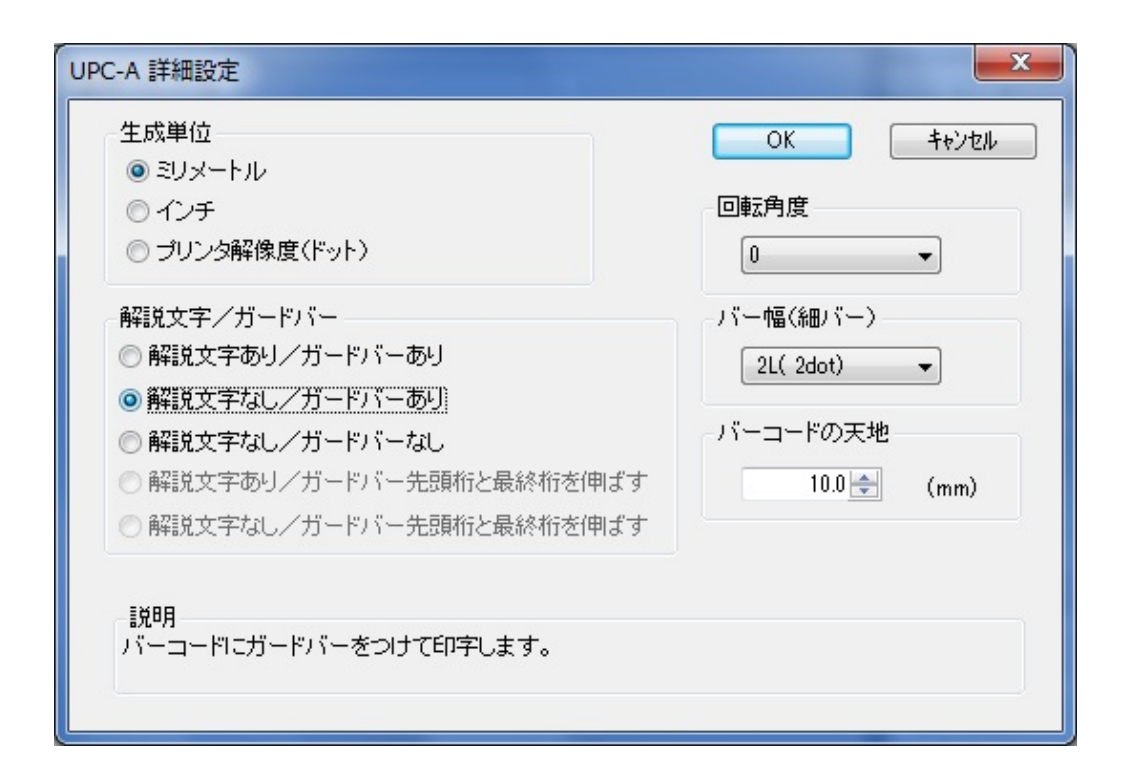

#### 図 1.6.4 UPC-A 詳細設定画面

図 1.6.3 の③「バーコード種」で選択したバーコード、2 次元コードに対応した詳細設定ダイ アログが表示されます。以下に登録可能なバーコード、2 次元コードの種類を示します。

- バーコード
- : UPC-A、UPC-E、JAN-8/EAN-8、JAN-13/EAN-13、CODE39、CODE93、 CODE128(128A、128B、128C)、GS1-128(UCC/EAN128)、ITF、 CODABAR(NW-7)、カスタマバーコード、合成シンボル : QR コード(モデル1)、QR コード(モデル2)、QR コード(マイクロ QR)、PDF417 MAXI コード、データマトリックス(ECC200)、マイクロ PDF 2次元コード
- ※機種により対応しているバーコード、2次元コードが異なります。詳細は、ラパンシリーズ プログラミングガイドをご覧ください。

#### [補足説明 2]

連番設定

図 1.6.2. ⑫、図 1.6.3. ⑤の連番設定における各項目の内容を以下に示します。

有効・無効:連番設定を有効にするか無効にするか選択します。無効にするときは<br/>図 1.6.2.③の装飾情報設定が有効になっている必要があります。16 進モード・10 進モード:連番の対象を 16 進数とみなすか 10 進数とみなすか設定します。同一発行枚数:何枚発行する度に連番させるか設定します。増減値:連番毎の加算値または減算値を設定します。連番有効桁数:連番させる桁数を設定します。下位無効桁数:連番させる最小桁以下の桁数を設定します。

例)モード:16進モード 同一発行枚数:2 増減値:5 連番有効桁数:2 下位無効桁数:3
 印字データの初期値:00F8001とした場合
 連番有効桁は図 1.6.5に示すようになります。

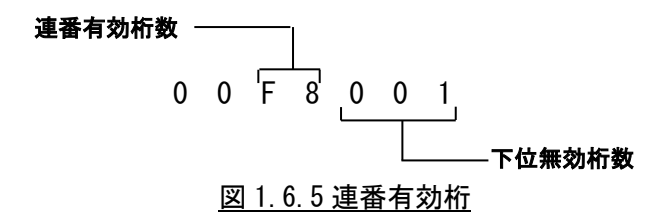

連番動作は図 1.6.6 に示すようになります。

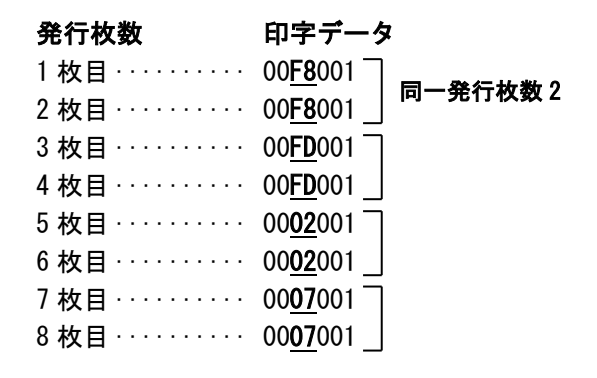

図 1.6.6 連番動作

ここでは、プリンタドライバ設定情報の保存おこないます。

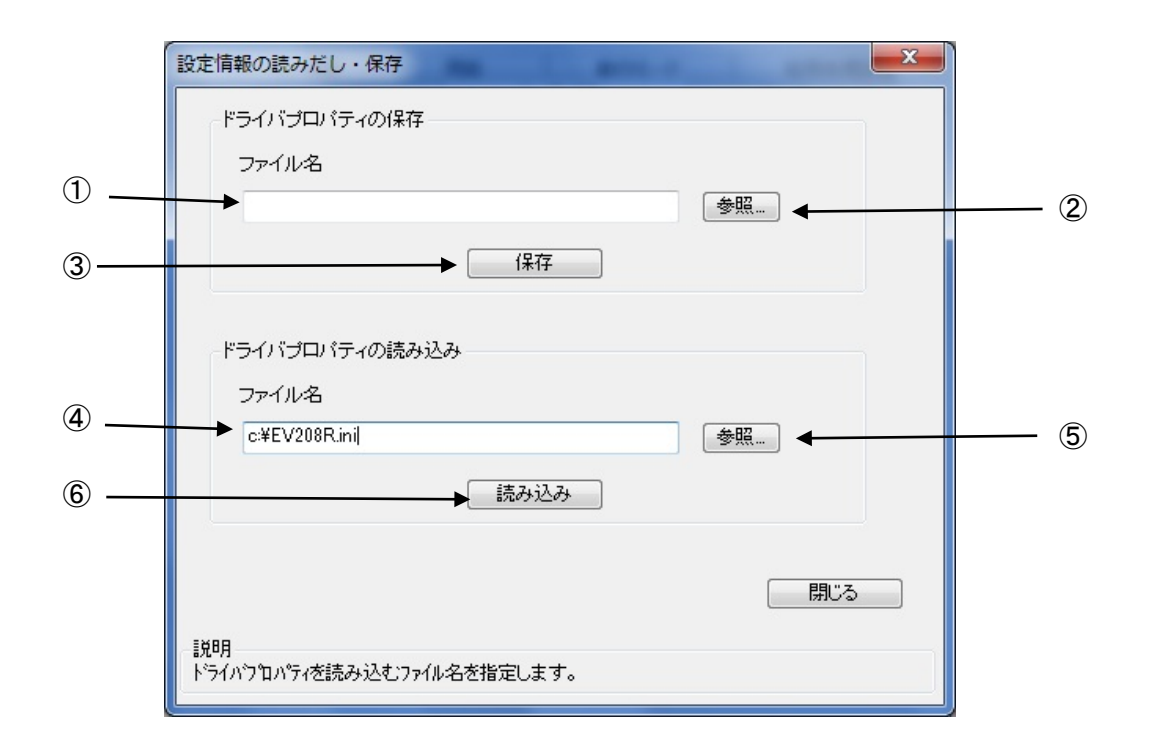

図 1.7.3.1 設定情報の読み出し・保存画面

①保存を行う設定情報ファイル名を入力します。
 ②保存を行うフォルダの参照を行います。
 ③指定したファイル名で設定情報を保存します。
 ④読み出しを行う設定情報ファイル名を入力します。
 ⑤読み出しを行うフォルダの参照を行います。
 ⑥指定したファイル名で設定情報ファイルの読み出しを行います。

## 1.8. TrueType フォント

「TrueType フォント名」にはプリンタに内蔵している TrueType フォントが表示されます。

| 嬦 SATO PT408e 印刷設范 | È                |                             | ×               |
|--------------------|------------------|-----------------------------|-----------------|
| バージョン情報            | 用紙               | 動作モード                       | デバイスの設定         |
| 00111070           |                  | ティリティ [                     | True Type 77 7F |
| - TrueTypeフォント名    |                  |                             |                 |
| CG Triumvirate     |                  |                             |                 |
|                    |                  |                             |                 |
|                    |                  |                             |                 |
|                    |                  | 言并希田言分                      | 定               |
|                    |                  |                             |                 |
|                    |                  |                             |                 |
|                    |                  |                             |                 |
|                    |                  |                             |                 |
|                    |                  |                             |                 |
|                    |                  |                             |                 |
|                    |                  |                             |                 |
| - 説明               | 入力項目について         | の説明が表示されます                  |                 |
|                    | / / // AB/CE// C | - Sava rare secrated took a | ·               |
| L                  |                  | OK *                        | レーレー 適用(A)      |
|                    |                  |                             |                 |

<u>図 1.8.1.TrueType フォント画面</u>

※プリンタ内蔵の TrueType フォントがコンピュータ側にもインストールされている必要があります。 2 種の TrueType フォント「CG Times」および「CG Triumvirate」は、プリンタドライバ のインストール時にコンピュータにインストールされます。 図 1.8.1.「TrueType フォント名」に表示されているフォントを選択し、「詳細設定」ボタンをクリックすることにより、図 1.8.2.「TrueType フォント詳細設定」画面が表示されます。ここでは選択した TrueType フォントに対して以下の設定をおこなうことができます。

|     | TrueTypeフォント詳細設定                                                                           |
|-----|--------------------------------------------------------------------------------------------|
| (1) | 登録フォント名 CG Times<br>フォント種別<br><b>●</b> レジテントフォントコマンド <b>●</b> ビットイメージコマンド                  |
| 2   | 連番設定<br>● 有効<br>● 無効<br>● 16進モード<br>● 10進モード<br>● 10進モード<br>■ 10進モード<br>○ 本<br>OK<br>+ャンセル |
|     | 説明<br>ここにマウスカーソルのある 入力項目についての説明が表示されます。                                                    |

図 1.8.2. TrueType フォント詳細設定画面

- ①レジデントフォントコマンドとして出力するのかビットイメージコマンドとして出力するのかを指 定します。
- ②選択した TrueType フォントに連番機能を設定することができます。この機能は「クリエイトフォント」タブにおける「装飾フォント」の「連番設定」機能と同様です。
  - 「フォント種別」において「ビットイメージコマンド」を指定した場合には連番設定項目はマスク 表示され設定不可になります。

#### 1.9. サトー専用ポートの追加設定手順

「印刷先のポート」に「サトー専用ポート」を選択すると、各ポートに対して詳細な設定が可能 となります。以下にサトー専用ポートの追加手順と各ポートの設定手順を示します。

## 1.9.1. サトー専用ポートの追加手順

図1.9.1.1に「ポート」画面を示します。

|                                                            | 嬦 SATO PT408eのプロパティ                                |                          |                       |  |
|------------------------------------------------------------|----------------------------------------------------|--------------------------|-----------------------|--|
|                                                            | 全般 共有 ポー                                           | ト 詳細設定 色の管理 セキュリ         | ティ バージョン情報            |  |
|                                                            | SATO F                                             | PT408e                   |                       |  |
|                                                            | 印刷するポート( <u>P)</u><br>ドキュメントは、チェック<br>で印刷されます。<br> | ヮ ボックスがオンになっているポートのうき    | 5、最初に利用可能なもの          |  |
|                                                            | ポート                                                | 説明                       | プリンター ^               |  |
|                                                            | COM2:                                              | シリアル ポート                 |                       |  |
|                                                            | COM3:                                              | シリアル ポート                 |                       |  |
|                                                            | COM4:                                              | シリアル ポート                 |                       |  |
|                                                            | FILE:                                              | ファイルへ出力                  | =                     |  |
|                                                            | PT408e_USB                                         | : SATO PT408e/PT412e USB | SATO PT408e           |  |
|                                                            | XPSPort:                                           | ローカル ポート                 | Microsoft XPS Docui 👻 |  |
|                                                            | •                                                  | Î                        | •                     |  |
| (1)「ポートの追加( <u>T</u> )…」をクリックして<br>ください。図 1.9.1.2 に示すダイアログ | → ポートの追加( <u>T</u> )                               | ポートの削除( <u>D</u> )       | ポートの構成( <u>C</u> )    |  |
| が表示されます。                                                   |                                                    |                          |                       |  |
|                                                            | 🔲 プリンター プールを                                       | 有効にする( <u>N</u> )        |                       |  |
|                                                            |                                                    | OK                       | きゃンセル 適用(A            |  |

図 1.9.1.1.「ポート」画面

| <ol> <li>(2)「SATO PT … Port Monitor」の中から、ご使用<br/>になる接続先デバイスに対応したものを選択し「新<br/>しいポートの種類(N)…」ボタンをクリックしてください。</li> </ol> | プリンター ポート                                                   |
|----------------------------------------------------------------------------------------------------|-------------------------------------------------------------|
| 図 1.9.1.3~図 1.9.1.5 に示すように、追加する<br>ポートに対応したダイアログが表示されます。                                                             | 利用可能なポートの種類( <u>A</u> ):<br>Local Port                      |
| 接続先デバイスが COM ポートのとき選択してください。                                                                                         | SATO PT200e/PT408e/PT412e COM Port Monitor                  |
| 接続先デバイスが LAN ポートのとき選択してください。                                                                                         | SATO P1408e/P1412e USB Port Monitor<br>Standard TCP/IP Port |
| USB ポートは本操作に対応しておりません。                                                                                               |                                                             |
| USBポートをご使用になる場合はプリンタドライバのインストール<br>時に、接続先ポートとして USB インタフェースを指定してくだ<br>さい。                                            | 新しいポートの種類(N) 新しいポート(P) キャンセル                                |
|                                                                                                    | 図 1.9.1.2.「ポート追加」ダイアログ                                      |

#### <u>注意事項</u>

「SATO PT408e/412e USB Port Monitor」は、PT400e シリーズ用プリンタドライバ(32 ビット OS 用) にのみ存在します。

## ①シリアル(SATO COM)ポート

| ② 位结生の+゜」タキ乳ウ              | SATO COMポート名                  | <b></b>        |
|----------------------------|-------------------------------|----------------|
| してください。                    | 接続先のボート名(E):                  | ОК             |
| (4)出力するデバイス名を<br>選択してください。 | 出力デバイス名( <u>O</u> ):<br>COM1: | <u>+</u> #>211 |

図 1.9.1.3. 「SATO COM ポートの追加」 ダイアログ

#### ②LAN (SATO LAN) ポート

| (3) 接続先のポート名を設定 〜<br>してください。                                                                                                    | SATOLANボートモニタの追加                                                                           | 1                                                           |
|----------------------------------------------------------------------------------------------------|--------------------------------------------------------------------------------------------|-------------------------------------------------------------|
| <ul> <li>(4) プリックに設定されている</li> <li>IP アドレスを入力してくだ<br/>さい。IP アドレス設定方法</li> <li>に関しては、</li> <li>「PT200e/PT408e/PT412e</li> <li>プリンタ設定ツール説明書」</li> <li>を参照してください。</li> </ul> | ボートモニタ名     ボートを追加する       LAN設定     キャンセル       IPアドレス     192.168.0.1       ボート     1024 | <ul> <li>(5) プリンタに設定されているポート番号を1~9999 で</li> <li></li></ul> |
|                                                                                                    | 図 1.9.1.4. 「SATO LAN ポートの追加」ダイアログ                                                          |                                                             |

※ポート名は、他機種で使用していないポート名を指定する必要があります。 同じポート名を使用した場合には、他機種のポートが選択される場合があります。

## 1.9.2. サトー専用ポート設定手順

図 1.9.2.1 に「ポート」画面を示します。

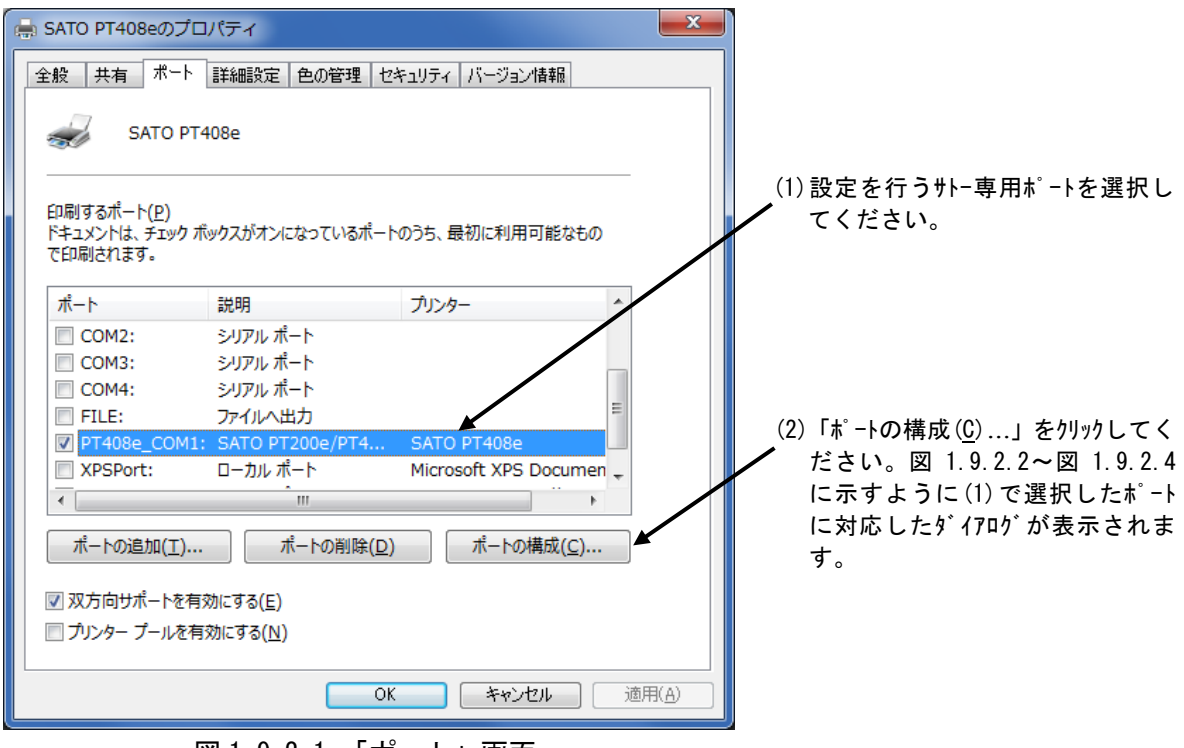

図 1.9.2.1. 「ポート」画面

| SATO COMポートモニ | ニタの設定        | (1)COM ポートを選択します。                       |
|---------------|--------------|-----------------------------------------|
| -RS-232C設定    |              | (2)ボーレートを選択します*)。                       |
| COMポート        | COM1         |                                         |
| ボーレート         | 19200        | (3)バリティビットを選択します**/。                    |
| バリティ          | NONE         | ※) (2)、(3)の設定値はプリンタ側の設定値<br>と等しくしてください。 |
| データビット        | 8bit         |                                         |
| ストップビット       | 1bit         | (4)選択されている COM ポートを自動で設定                |
|               | RS-232C 自動設定 | 647.                                    |
|               | ОК ++уси     |                                         |
|               |              |                                         |

①シリアル (SATO COM) ポート
 図 1.9.2.2 に「SATO COM ポートの設定」ダイアログを示します。

図 1.9.2.2.「SATO COM ポートの設定」ダイアログ

## ②LAN (SATO LAN) ポート

図 1.9.2.3 に「SATO LAN ポートの設定」ダイアログを示します。

| SATO LANポートモニタの設定                               | <ul> <li>(1)ネットワークに接続されているプリンタの IP アドレス</li> <li>を入力してください。IP アドレス設定方</li> </ul> |
|-------------------------------------------------|----------------------------------------------------------------------------------|
| LAN設定<br>IPアドレス 192.168.0.1                     | 法に関しては、「PT200e/PT408e/PT412e<br>プリンタ設定ツール説明書」を参照して<br>ください。                      |
| ポート 1024                                        | (2)プリンタに設定されているポート番号を<br>1~9999 で設定してください。                                       |
| 接続チェック                                          |                                                                                  |
| 送受信リトライ間隔 100 ミリ秒(50~3000) ←                    | (4)送受信のリトライ間隔を設定します。                                                             |
| 送受信リトライ間隔は通常変更する必要はありません。                       |                                                                                  |
| 通信タイムアウト値 60 秒(1~3600) 🗲                        | (5)通信のタイムアウトを設定します。                                                              |
| タイムアウト値は、プリンタの(SocketTimeOut)と<br>同じ値を設定してください。 |                                                                                  |
| OK ++>\tell                                     |                                                                                  |
|                                                 | 2                                                                                |

図 1.9.2.3. 「SATO LAN ポートの設定」ダイアログ

## ③USB (SATO USB) ポート

「USB インタフェースマニュアル」も参照してください。 図 1.9.2.4 に「SATO USB ポートの設定」ダイアログを示します。

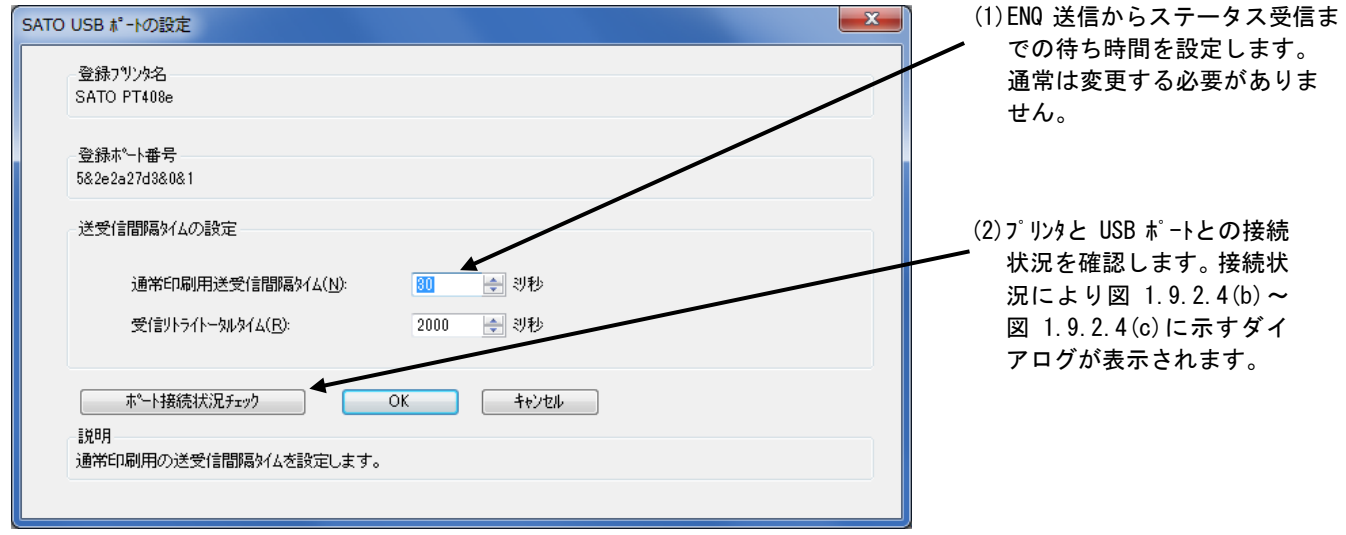

(a)

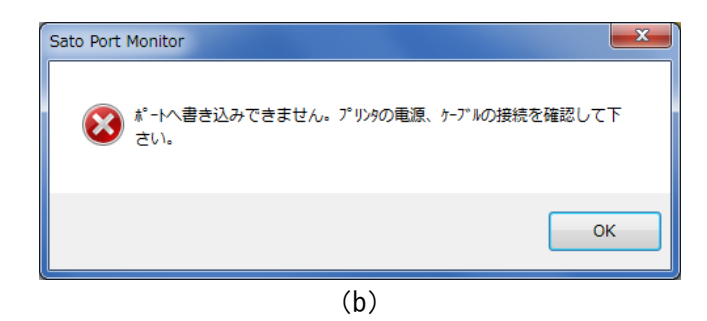

図 1.9.2.4(b) 画面のエラーの改善方法 (1)プリンタの電源が入っているか確認してください。 (2) USB ケーブルが接続しているか確認してください。

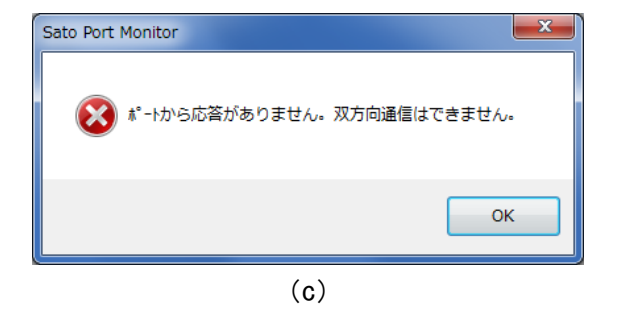

図 1.9.2.4(c) 画面のエラーの改善方法 (1) プリンタの電源が入っているか確認してください。 (2) USB ケーブルが接続しているか確認してください。

図 1.9.2.4. 「SATO USB ポートの設定」ダイアログ

## 2. インストーラ/アンインストーラ起動手順

<u>SATOダウンロード・サイト</u>より、ラパン・プチラパンのプリンタドライバをダウロードしてください。ダウンロードしたファイルは zip 形式で圧縮されておりますので解凍してください(操作例:ファイルを右クリックして「すべて展開(T)...」を選択)。

| <ul> <li>マ → sato → ダウンロード → · · · · · · · · · · · · · · · · · ·</li></ul>                                                                                                    |                                                                                                    |                     |                          |
|----------------------------------------------------------------------------------------------------|----------------------------------------------------------------------------------------------------|---------------------|--------------------------|
| ファイル(F) 編集(E) 表示(V) ツール(T) ヘルプ(H)         整理 ▼       開く ▼       共有 ▼       ※       副 ▼       □       ② <ul> <li> <li> <ul> <li> <li> <ul> <li> <li> <ul> <li> <li> <ul> <li> <li> <ul> <li> <li> <ul> <li> <li> <ul> <li> <li> <ul> <li> <li> <ul> <li> <li> <ul> <li> <li> <li> <li> </li> <li> <li> <ul> <li> <li> <li> <li> <li> </li> <li> <li> </li></li></li></li></li></li></ul> <li> <ul> <li> <ul> <li> <li> <ul> <li> <li> <li> <li> </li></li></li></li></ul> </li> <li> <ul> <li> <li> <li> <li> </li></li></li></li></ul> </li> <li> <ul> <li> <li> <li> <li> <li> <ul> <li> <li> <li> <li> <li> <li> <li> <li> </li></li></li></li></li></li></li></li></ul> </li> <li> <li> <ul> <li> <li> <li> <li> <li> <li> <li> <li> <li> <li> <ul> <li> <li> <li> <li> <li> <li> <li> <li> <li> <li> </li></li></li></li></li></li></li></li></li></li></ul> </li> <li> <ul> <li> <li> <li> <li> <li> <li> <li> <li> <li> <li> <li> <li> <li> <li> <li> <li> <li> <li> <li> <li> <li> <li> </li></li></li></li></li></li></li></li></li></li></li></li></li></li></li></li></li></li></li></li></li></li></ul> </li> <li> <ul> <li> <li> <li> <li> <li> <li> <li> <li> <li> <li> <li> <li> <li> <li> <li> </li></li></li></li></li></li></li></li></li></li></li></li></li></li></li></ul> </li> <li> <li> <li> <li></li></li></li></li></li></li></li></li></li></li></li></li></li></ul></li></li></li></li></li></li></ul></li></li></ul></li></ul></li></li></li></li></li></li></ul></li></li></ul></li></li></ul></li></li></ul></li></li></ul></li></li></ul></li></li></ul></li></li></ul></li></li></ul></li></li></ul></li></li></ul> | Good Provide Address State     Sato → ダウンロード     Sato → ダウンロード      Sato → ダウンロード     Sato → ダウンロード     Sato → | •                   |                          |
| <ul> <li>         整理 ▼ ○ 開く ▼ 共有 ▼ ≫</li></ul>                                                                                                    | ファイル(F) 編集(E) 表示(V) ツール                                                                                                    | レ(T) へレプ(           | (H)                      |
| <ul> <li>▶ お気に入り</li> <li>▶ ダウンロード</li> <li>▶ デスクトップ</li> <li>▶ マイドキュメント</li> <li>■ マイドキュメント</li> <li>■ マイドキュメント</li> <li>■ マイドキュメント</li> </ul>                                                                                                    | 整理 ▼ 🛛 🗎 開く ▼ 共有 ▼                                                                                                    | »                   | ÷ • î                    |
| <ul> <li>● ダウンロード</li> <li>● デスクトップ</li> <li>● マイドキュメント</li> <li>■ マイドキュメント</li> <li>■ マイドキュメント</li> <li>■ マイドキュメント</li> <li>■ マイドキュメント</li> <li>■ マイドキュメント</li> </ul>                                                                                                    | 🔒 お気に入り 🔷                                                                                                    |                     |                          |
| デスクトップ     PT2e_PT       アイドキュメント     e-v14_0       20-64b     オペエ展眼(エ)                                                                                                    | 🚺 ダウンロード                                                                                                    |                     | 聞く(の)                    |
| マイトギュメント e-V14_0 CV<br>20-64bi オペズ展開(T)                                                                                                    | ▶ デスクトップ                                                                                                    | PT2e_PT             | 新しいウィンドウで開く(E)           |
|                                                                                                    |                                                                                                    | e-v14_0_<br>20-64bi | すべて展問(T)                 |
|                                                                                                    |                                                                                                    | zip                 | - (1,                    |
| ● マイ ビデオ マー ワイル人人キャン… プログラムから聞く(山)                                                                                                    |                                                                                                    |                     | ワイルススキヤン<br>プロガラムから問く(H) |

図 2.1 ダウンロードした zip ファイルの解凍操作例

解凍後、以下に示すファイルをダブルクリックしてください。

i) 64 ビット OS の場合

ii) 32 ビット OS の場合

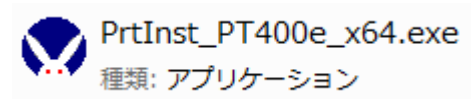

PrtInst\_PT400e\_x86.exe 種類: アプリケーション

図 2.2 インストーラ/アンインストーラ

プリンタドライバのインストールを行うのかアンインストールを行うのかを選択する以下画面が表示されます。

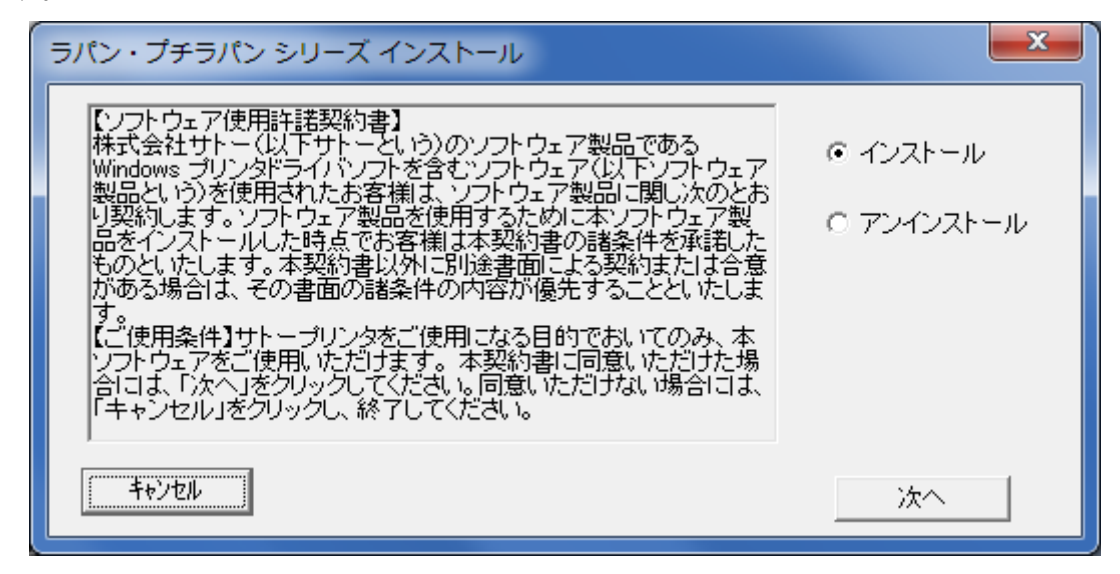

図 2.3 インストール/アンインストール選択画面

目的の操作を選択し「次へ」をクリックしてください。

- ・「インストール」選択時は、「3.インストール手順」へ進みます。
- ・「アンインストール」選択時は、「4.アンインストール手順」へ進みます。

「キャンセル」をクリックすると、本ツールが終了します。

## 3. インストール手順

## 3.1. プリンタドライバの機種選択

| ◇ プリンタドライバのインストールを行います。                              |
|------------------------------------------------------|
| プリンタの選択<br>SATO PT200e<br>SATO PT408e<br>SATO PT412e |
|                                                      |
| USBインタフェースをご使用になる場合は、ブリンタの電源をOFFIこしてください。<br>0% 100% |
| <u>キャンセル</u> 次へ                                      |
| プリンタの名称 SATO PT408e                                  |
| - 説明<br>インストールするプリンタのモデルを選択します。                      |

図 3.1.1 プリンタドライバの機種選択画面

「図2.3 インストール/アンインストール選択画面」で「インストール」を選択して「次へ」をク リックすると本画面が表示されます。

「プリンタの選択」欄からインストールするプリンタの機種を選択してください。「プリンタの名称」 欄に選択した機種の名称がコピーされます。インストール後のプリンタ名称になりますので、変更す る場合はここで直接変更してください。

「次へ」をクリックするとインストール処理を開始します。

32 ビット 0S では図 3.1.2 に示すダイアログが表示されますので、「このドライバーソフトウェアを インストールします(I)」を選択してください。

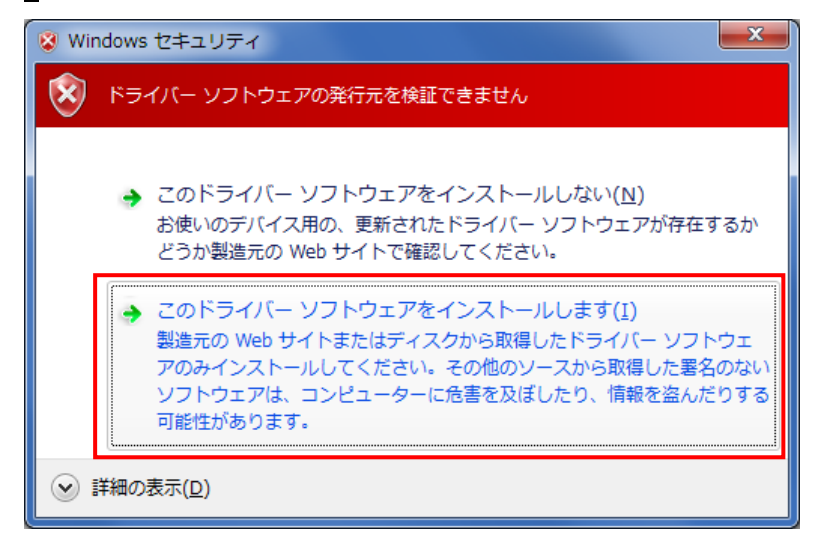

図 3.1.2 Windows セキュリティ (32 ビット OS)

続けて図 3.1.3 に示すダイアログが表示されます。

64 ビット 0S では、図 3.1.2 に示すダイアログが表示されることなく、本ダイアログが表示されます。

| ➡ Windows セキュリティ                                                            |                                    |
|-----------------------------------------------------------------------------|------------------------------------|
| このデバイス ソフトウェアをインストールしますか?                                                   |                                    |
| 名前: SATO プリンター<br>発行元: SATO CORPORATION                                     |                                    |
| <ul> <li>"SATO CORPORATION" からのソフトウェアを常</li> <li>に信頼する(<u>A</u>)</li> </ul> | インストール(I) インストールしない(N)             |
| ・ 信頼する発行元からのドライバー ソフトウェアのみをインストー<br>フトウェアを判断する方法                            | ルしてください。 <u>安全にインストールできるデバイス ソ</u> |

図 3.1.3 Windows セキュリティ

「インストール(I)」を選択してください。インストール動作が継続され「3.2 接続先ポートの指定」 へ進みます。

※本ダイアログは表示されない場合もあります([補足説明]の2参照)。

#### [補足説明]

- 1. 図3.1.2および図3.1.3に示すダイアログが表示されるまでに時間を要する場合があります。
- 図3.1.3に示すダイアログ中のチェックボックス「"SATO CORPORATION"からのソフトウェアを常に信頼する(A)」にチェックを入れると、次回のインストール時から本ダイアログは表示されなくなります。
- 3. 図3.1.3に示すダイアログの「インストール(I)」を選択後、「3.2 接続先ポートの指定」へ進む までに時間を要する場合があります。

#### 4. 「図3.1.1 プリンタドライバの機種選択画面」における他の機能は以下の通りです。

「特殊設定」

特殊なインストール条件を指定する場合に使用します。通常は使用する必要はありません。使用方法は「3.5 特殊設定」をご参照ください。

「キャンセル」

インストーラが終了します。

## 3.2. 接続先ポートの指定

「図3.1.1 プリンタドライバの機種選択画面」で、機種を選択後、「次へ」をクリックすると以下の 画面が表示されます。

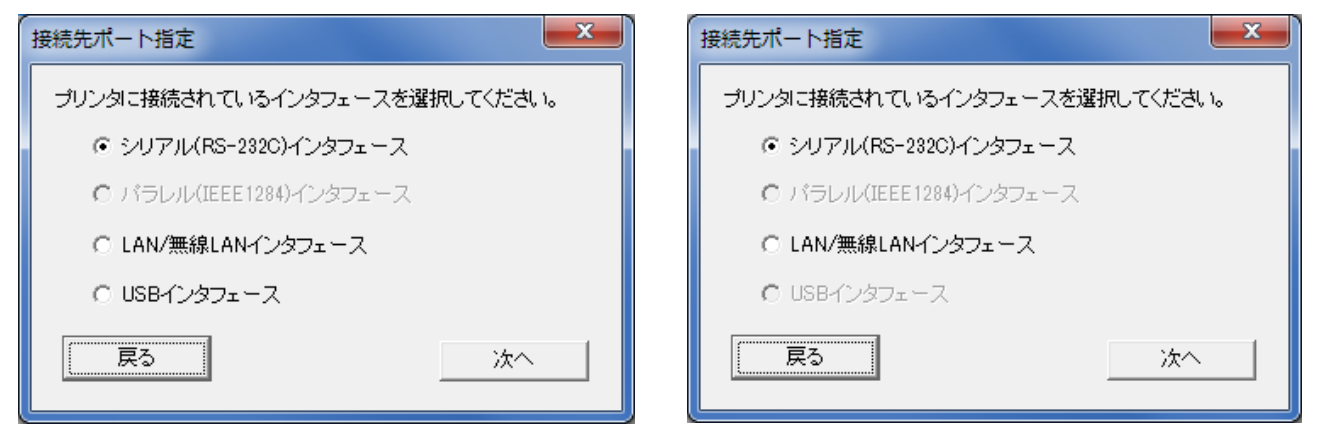

(1) PT408e/PT412e の場合

(2) PT208e の場合

図 3.2.1 接続先ポート指定画面

ご使用になるインタフェースを選択し、「次へ」をクリックしてください。

・「シリアル(RS-232C)インタフェース」を選択した場合は「3.3.1.シリアルポート」へ進みます。

・「LAN/無線LAN インタフェース」を選択した場合は「3.3.2. LANポート」へ進みます。

・「USB インタフェース」を選択した場合は:「3.3.3. USBポート」へ進みます。

「戻る」をクリックすると「3.1 プリンタドライバの機種選択」へ戻ります。

## 3.3. ポートの設定手順

「図3.2.1 接続先ポート指定画面」において、使用するインタフェースを選択後、「次へ」をクリックすると、選択したインタフェースに対応したポートの設定画面が表示されます。

## 3.3.1. シリアルポート

| シリアルポート選択 | ×     |
|-----------|-------|
| -ポート選択    |       |
| ○ 標準ポート   |       |
| <u> </u>  | キャンセル |

図 3.3.1.1. シリアルポート選択画面

シリアルポートとして「SATO ポート」か「標準ポート」のいずれかを選択し、「OK」をクリックしてください。

「キャンセル」をクリックすると「3.1 プリンタドライバの機種選択」へ戻ります。

ここでは「SATO ポート」を選択して「OK」をクリックしてください。

以下画面が表示されます。

| SATO COMポート名                    | ×     |
|---------------------------------|-------|
| 接続先のポート名(E):                    | ОК    |
| 出力デバイス名( <u>0</u> ):<br>COM1: ▼ | ++>tu |

図 3.3.1.2. SATO COM ポート登録画面

「接続先のポート名」に登録する COM ポート名を入力して、「OK」をクリックしてください。インストール処理が再開し、完了すると「図3.4 インストールの完了画面」が表示されます。

「キャンセル」をクリックすると「3.1 プリンタドライバの機種選択」へ戻ります。

## 3.3.2. LAN ポート

| SATO LANポートモ: | ニタの追加             | ×        |
|---------------|-------------------|----------|
| ボートモニタ名       | I                 | ポートを追加する |
| LAN設定         |                   | キャンヤル    |
| IPアドレス        | 192 . 168 . 0 . 1 |          |
| ポート           | 1024              |          |
|               |                   |          |

図 3.3.2. SATO LAN ポート登録画面

接続先プリンタの「IP アドレス」と「ポート No.」を入力し、「ポートモニタ名」に登録する LAN ポート名を入力してください(通常、ポート No.は 1024 から変更不要です)。

「ポートを追加する」をクリックすると、SATO LAN ポートを登録して、インストール処理を再開し、 完了すると「図3.4 インストールの完了画面」が表示されます。

「キャンセル」をクリックすると「3.1 プリンタドライバの機種選択」へ戻ります。

#### 3.3.3. USB ポート

| USBポート選択                                                                    |
|-----------------------------------------------------------------------------|
| ポート選択                                                                       |
| € Windows標準USB(推奨)                                                          |
| USBED刷サポートに対応しているプリンタでご使用になれます。<br>ファームウェアVer. 27.00.02.00 以降のプリンタが対応しています。 |
| ○ SATO USB (旧互換用)                                                           |
| ファームウェアVer. 27.00.02.00 より古いプリンタをご使用の場合はこち<br>らを選択してください。                   |
| <u> </u>                                                                    |

図 3.3.3.1. USB ポート選択画面(32 ビット 0S 用)

| USBポート選択                                                                                  |
|-------------------------------------------------------------------------------------------|
| 「ボート選択」                                                                                   |
| ● Windows標準USB(推奨)                                                                        |
| USBE印刷サポートに対応しているプリンタでご使用になれます。<br>ファームウェアVer.27.00.02.00 以降のプリンタが対応しています。                |
| ○ SATO USB (旧互換用) ※32ビットOS専用<br>ファームウェアVer. 27.00.02.00 より古いブリンタをご使用の場合はこち<br>らを選択してください。 |
| OKキャンセル                                                                                   |

図 3.3.3.2. USB ポート選択画面(64 ビット 0S 用)

32 ビット 0S の場合は図 3.3.3.1 に示すダイアログが表示され、64 ビット 0S の場合は図 3.3.3.2 に示すダイアログが表示されます。

ポートを選択し、「OK」をクリックしてください。

- ・「Windows 標準 USB」を選択した場合は「(1) Windows標準USBポート登録手順」へ進みます。
- ・「SATO USB」を選択した場合は「(2) SATO USBポート登録手順」へ進みます。

「キャンセル」をクリックすると「3.1 プリンタドライバの機種選択」へ戻ります。

#### [補足説明]

- 「Windows 標準 USB」は「USB 印刷サポート」に対応しているプリンタ(PT400e シリーズ)に対してのみ使用できます。ファームエア Ver. 27. 00. 02. 00 以降のプリンタが「USB 印刷サポート」に対応しています。
- 2. 「Windows 標準 USB」は 32 ビット OS 用と 64 ビット OS 用のいずれのプリンタドライバでも使用

できます。ファームエア Ver. 27. 00. 02. 00 以降のプリンタに対して USB ポートを使用する場合 は、「Windows 標準 USB」を使用してください。

- SATO USB」は 32 ビット 0S 用プリンタドライバでのみ使用できます。「USB 印刷サポート」に 対応していないプリンタに対して USB ポートを使用する場合は、32 ビット 0S 用プリンタドラ イバで「SATO USB」を使用してください。
- 「USB 印刷サポート」に対応しているプリンタに対して「SATO USB」を使用するためには、プリンタを旧互換モードに切り替える必要があります。
   旧互換モードに切り替えるためには、プリンタに以下コマンドを送信後、プリンタを再起動してください。

<旧互換モードへの切り替え指定> ESC A ESC ET1 ESC Z ESC : 1B(hex)

※旧互換モードから元に戻す場合は、上記の"ET1"を"ET0"に変更してください。

- 5. ファームエア Ver. は以下のいずれかの方法で確認することができます。
  - i) LCD 搭載プリンタの場合は、プリンタ起動時に LCD に表示されます。

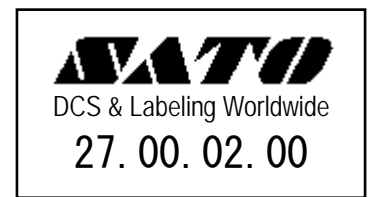

- ii) プリンタドライバの「1.5 デバイスの設定」で「ハードウェアバージョンを取得」をクリックすると、「ファームウェア」欄に、接続先プリンタのファームウェア Ver. が表示されます。
- iii) プリンタ設定ツールの「工場テスト印字」を実行すると、接続先プリンタから工場テスト 印字が実行されます。印字内容の「Prog Ver.」項目がファームウェア Ver.です。プリン タ設定ツールの使用方法に関しましては、別紙「プリンタ設定ツール説明書(第10版以 降)」をご参照ください。

#### (1) Windows 標準 USB ポート登録手順

「図3.3.3.1. USBポート選択画面(32ビットOS用)」または「図3.3.3.2. USBポート選択画面(64 ビットOS用)」において「Windows 標準 USB」を選択後、「OK」をクリックすると以下の画面が表示され ます。

| SATOプリンタインストールツール                                 |
|---------------------------------------------------|
| <ul> <li>         ・         ・         ・</li></ul> |
| OK キャンセル                                          |

図 3.3.3.1.1 Windows 標準 USB ポート確認画面

コンピュータとプリンタを USB ケーブルで接続した後、プリンタの電源を入れてください。プリン タがコンピュータに認識され、自動的にプリンタドライバがインストールされます。

プリンタドライバがインストールされたことを確認できましたら「OK」をクリックしてください。 インストーラが終了します。

「キャンセル」をクリックすると、「3.1 プリンタドライバの機種選択」へ戻りますが、上記手順に よりプリンタの電源を入れた後であれば、既にプリンタドライバのインストールは完了していますの で、インストーラを終了してください。プリンタの電源を入れる前であれば、プリンタドライバがプ リインストールされた状態になっています。インストーラを終了後、上記手順を行うことにより、プ リンタドライバがインストールされます。

#### [補足説明]

 Windows 標準 USB を使用するプリンタとして、1 台目にインストールされるプリンタの名称は、 「図3.1.1 プリンタドライバの機種選択画面」の「プリンタの名称」欄に入力した名称ではな く、各機種のデフォルト名称になります。

1 台目のプリンタの名称(デフォルト名称) PT408e の場合:「SATO PT408e」 PT412e の場合:「SATO PT412e」

2 台目以降をインストールする場合は、1 台目の機種と異なる機種であっても、コンピュータ とプリンタを USB ケーブルで接続しプリンタの電源を入れるだけで、Plug & Play 動作により 自動的にプリンタドライバがインストールされます。このとき、プリンタの名称は以下となり ます。

2台目のプリンタの名称

PT408e の場合:「SATO PT408e (1 コピー)」 PT412e の場合:「SATO PT412e (1 コピー)」

3 台目以降 ...

PT408e の場合:「SATO PT408e(2 コピー)」... PT412e の場合:「SATO PT412e(2 コピー)」...

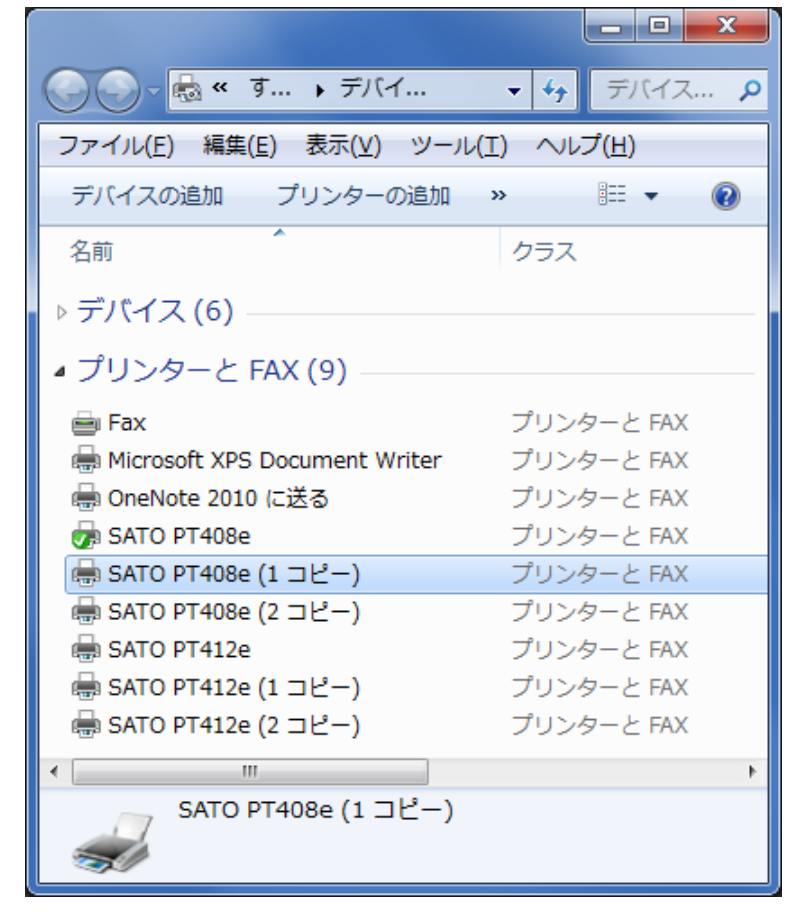

インストールされたプリンタの名称を変更するには、プリンタのプロパティを開き、「全般」 タブに表示されている名称を変更し、「OK」をクリックしてください。

| 🖶 SATO PT408e (1 コピー)のプロパテ                      | 1                                      |
|-------------------------------------------------|----------------------------------------|
| 全般 共有 ポート 詳細設定 色の                               | 管理 セキュリティ バージョン情報                      |
| SATO PT408e (1 그년-                              | -)                                     |
| 場所( <u>L</u> ):                                 |                                        |
| ⊐א>۲( <u>C</u> ):                               |                                        |
|                                                 |                                        |
|                                                 |                                        |
| モデル( <u>O</u> ): SATO PT408e<br><sub>こ</sub> 機能 |                                        |
| 色: いいえ                                          | 利用可能な用紙:                               |
| 両面: いいえ                                         | Standard Label 111 x 182 m 🔺<br>フリーサイズ |
| 速度: 不明                                          |                                        |
| 最高解像度: 203 dpi                                  | <b>.</b>                               |
| 基本設定                                            | É( <u>E</u> ) テスト ページの印刷( <u>T</u> )   |
| (                                               | OK キャンセル 適用(A)                         |

プリンタドライバが正しくインストールされず、「未指定」欄に「SATO PT400e」アイコンが登録されてしまう場合は、以下の[INFファイル指定によるインストール手順]をご参照ください。

|                                 |               | <b>– – X</b>        |
|---------------------------------|---------------|---------------------|
| 💮 🗸 🗟 « 🦻                       | ▶ デバイ         | <ul> <li></li></ul> |
| ファイル( <u>E</u> ) 編集( <u>E</u> ) | 表示(⊻) ツール(I   | ) ヘルプ( <u>H</u> )   |
| デバイスの追加 プ                       | リンターの追加       | := - 🔞              |
| 名前                              |               | クラス                 |
| ▷ デバイス (6) —                    |               |                     |
| ▷ プリンターと FAX                    | (3)           |                     |
| ▲ 未指定 (1) ———                   |               |                     |
| 🗕 SATO PT400e                   |               |                     |
| SATO PT40                       | )0e モデル: SATC | ▶<br>PT400e         |
| $\rightarrow$                   | カテゴリ: 不明      |                     |

[INF ファイル指定によるインストール手順]

プリンタドライバをインストールする前に、コンピュータとプリンタを USB ケーブルで接続しプリ ンタの電源を入れてしまっている場合、プリンタドライバのインストールが正しく行われず、「未指定」 欄に「SATO PT400e」アイコンが登録される場合があります。

| 💽 🗸 💀 📽 す 🕨 デバイ                   | <ul> <li>▼ → デバイス</li> </ul> |
|-----------------------------------|------------------------------|
| ファイル(E) 編集(E) 表示(⊻) ツール(]         | [) ヘルプ( <u>H</u> )           |
| デバイスの追加 プリンターの追加                  | := • 🔞                       |
| 名前                                | クラス                          |
| ▷ デバイス (6)                        |                              |
| ⊿ プリンターと FAX (3)                  |                              |
| 🚔 Fax                             | プリンターと FAX                   |
| 🖶 Microsoft XPS Document Writer   | プリンターと FAX                   |
| 姛 OneNote 2010 に送る                | プリンターと FAX                   |
| ▲ 未指定 (1)                         |                              |
| 📓 SATO PT400e                     |                              |
|                                   |                              |
|                                   | P                            |
| SATO P1400e モデル: SATO<br>カテゴリ: 不明 | U P1400e                     |

この状態から復旧するためには、以下の手順でプリンタドライバをインストールしてください。 なお以下の一連の操作の間は、コンピュータとプリンタを USB ケーブルで接続し、プリンタの電源 を入れておいてください。

1)Windows の「デバイスマネージャー」を開いてください。

[操作例]

キーボードショートカット" [Windows ロゴ]キー + R"で、「ファイル名を指定して実行」 が表示されますので、「devmgmt.msc」と入力して「OK」をクリックしてください。

| ファイル名を指定して実行                                              |
|-----------------------------------------------------------|
| 実行するプログラム名、または開くフォルダーやドキュメ<br>ント名、インターネット リソース名を入力してください。 |
| 名前( <u>O</u> ): devmgmt.msc                               |
| ● このタスクは管理者特権で作成されます。                                     |
| OK キャンセル 参照( <u>B</u> )                                   |

2)「ほかのデバイス」(Windows 10 の場合は「ソフトウェアデバイス」)の配下に表示されている 「SATOPT408e」(もしくは「SATOPT412e」)を右クリックして、「ドライバーソフトウェアの更新 (P)...」を選択してください。

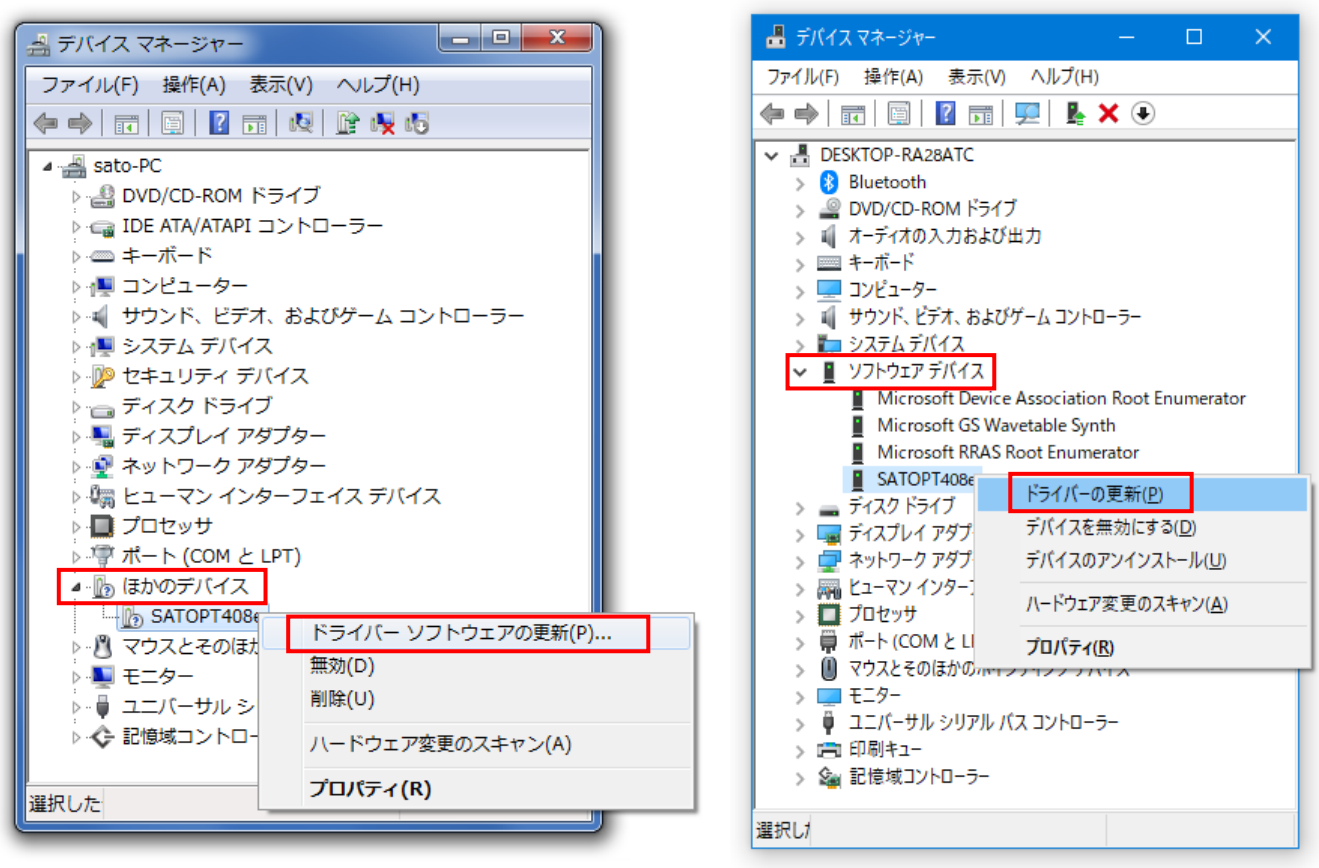

Windows 7 の場合

Windows 10 の場合

3)「コンピューターを参照してドライバーソフトウェアを検索します(R)」をクリックしてくださ

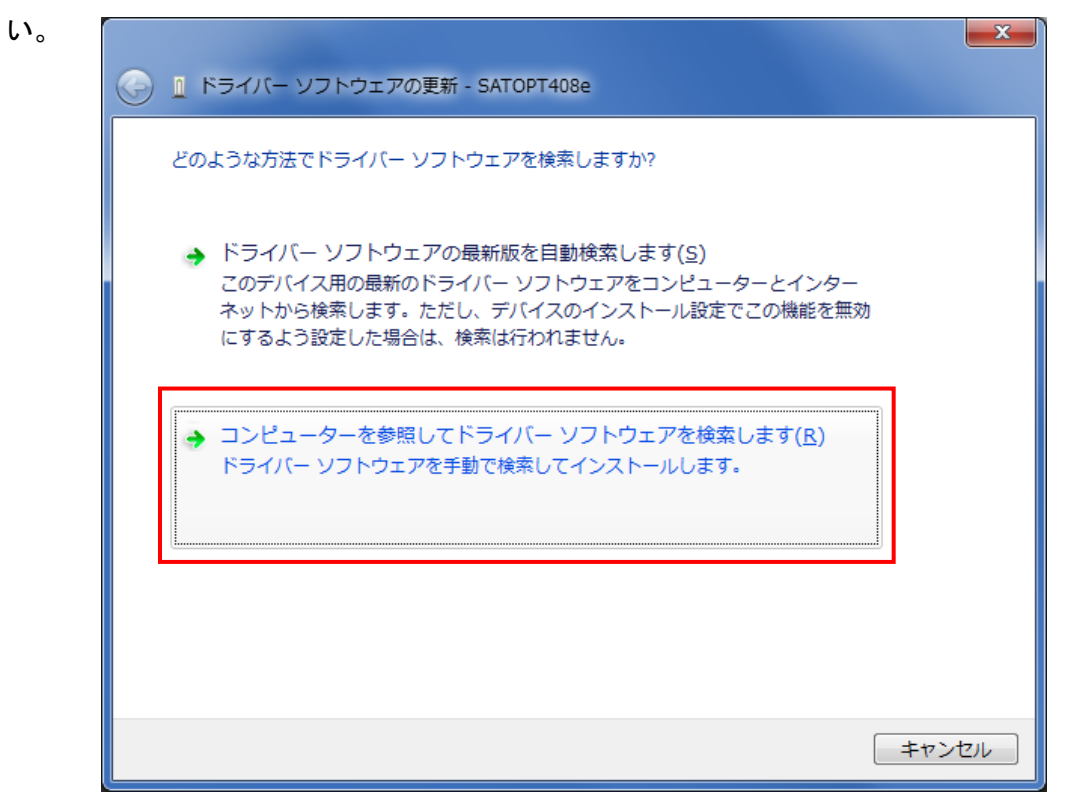

4)「参照(R)...」をクリックしてください。

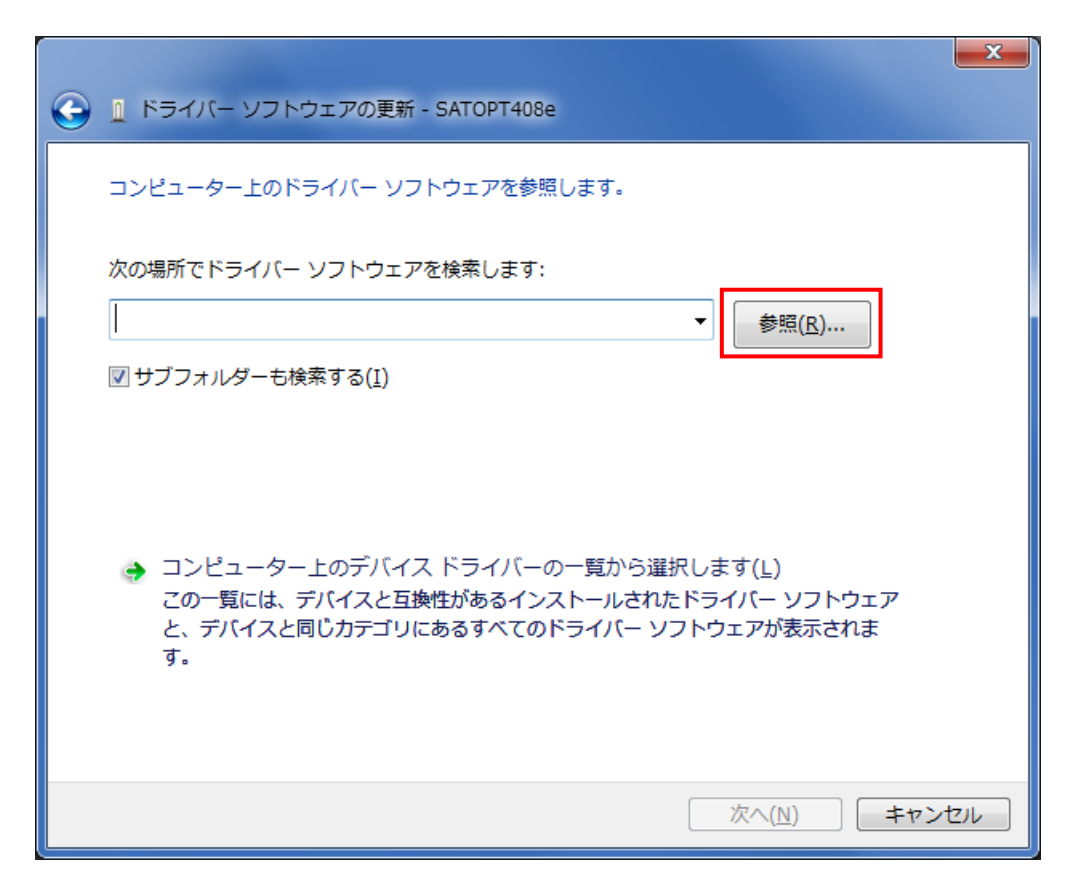

- 5)「INF ファイル」の場所を指定した後、「OK」をクリックしてださい。
  - ① 32 ビット 0S 用プリンタドライバの場合

プリンタドライバ配布パッケージの中の「Driver」フォルダ

② 64 ビット 0S 用プリンタドライバの場合

プリンタドライバ配布パッケージの中の「Driver64」フォルダ

| フォルダーの参照                        | フォルダーの参照                        |
|---------------------------------|---------------------------------|
| ハードウェアのドライバーを含むフォルダーを選んでください。   | ハードウェアのドライバーを含むフォルダーを選んでください。   |
|                                 |                                 |
| 📃 デスクトップ                        | 📃 デスクトップ                        |
| ▶ 📜 ライブラリ                       | ▶ 🍃 ライブラリ                       |
| 🛛 🖟 sato                        | > 🧟 sato                        |
| ▶ 👰 コンピューター                     | ▶ 🖳 コンピューター                     |
| ▶ 🗣 ネットワーク                      | ▶ 📬 ネットワーク                      |
| ▲ ]] PT2e_PT4e-v14_0_1_20-32bit | ⊿ ]] PT2e_PT4e-v14_0_1_20-64bit |
| BARTTF                          | BARTTF                          |
| ⊿ <u>₽ PT400e</u>               | 4 🛄 PT400e                      |
| 🚺 Driver                        | Driver64                        |
| DriverwDM                       |                                 |
|                                 |                                 |
|                                 |                                 |
| Januar -(F): Duriver            | ノオルター(E): Drivero4              |
|                                 | ОК <b>*</b> *>セル                |

32 ビット 0S 用の場合

64 ビット 0S 用の場合

6)「次へ(N)」をクリックしてください (プリンタの電源が入っていない、もしくはスリープ状態 になっている場合は、起動させた後クリックしてください)。

|                                                                                                    | ×   |
|----------------------------------------------------------------------------------------------------|-----|
| G L ドライバー ソフトウェアの更新 - SATOPT408e                                                                                              |     |
| コンピューター上のドライバー ソフトウェアを参照します。                                                                                                  |     |
| 次の場所でドライバー ソフトウェアを検索します:                                                                                                    |     |
| sato¥Desktop¥PT2e_PT4e-v14_0_1_20-32bit¥PT400e¥Driver ▼ 参照(R)                                                                 |     |
|                                                                                                    |     |
| → コンピューター上のデバイス ドライバーの一覧から選択します(L)<br>この一覧には、デバイスと互換性があるインストールされたドライバー ソフトウェア<br>と、デバイスと同じカテゴリにあるすべてのドライバー ソフトウェアが表示されま<br>す。 |     |
| 次へ(N) キャンセ                                                                                                    | ZIL |

プリンタドライバのインストールが開始されます。

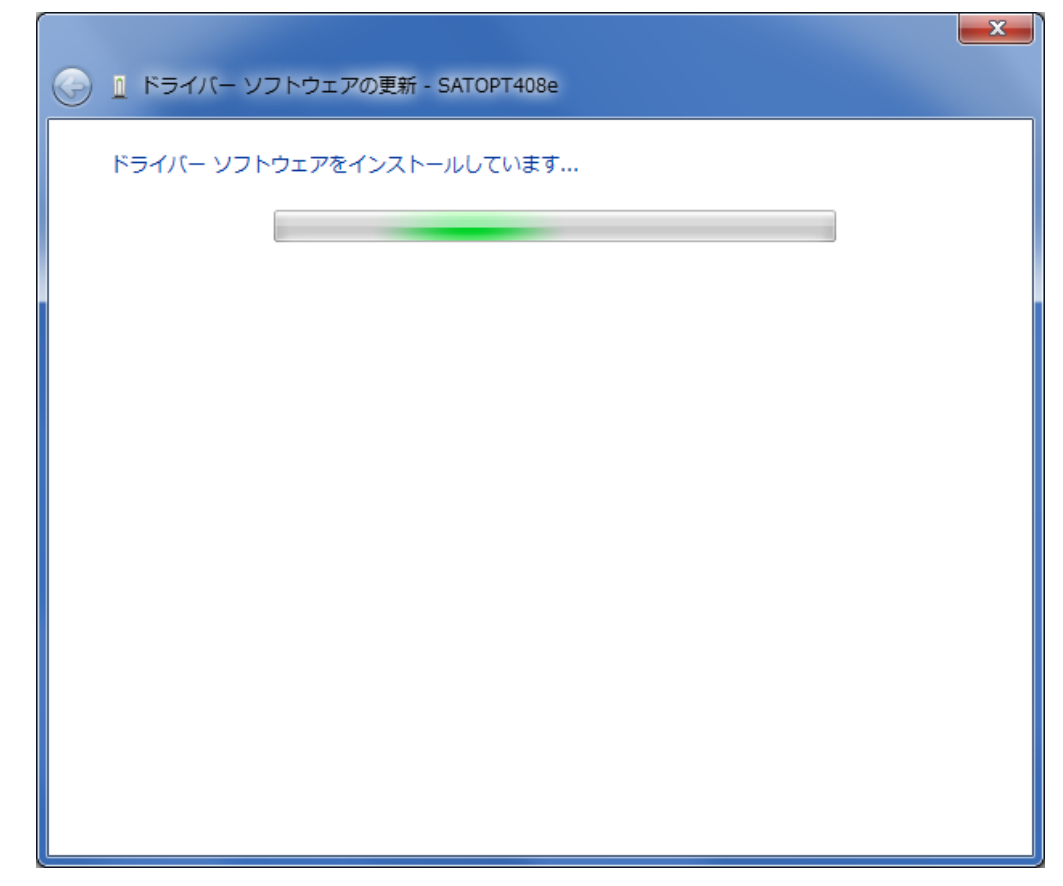

7)以下のダイアログが表示された場合は「インストール(I)」をクリックしてください。

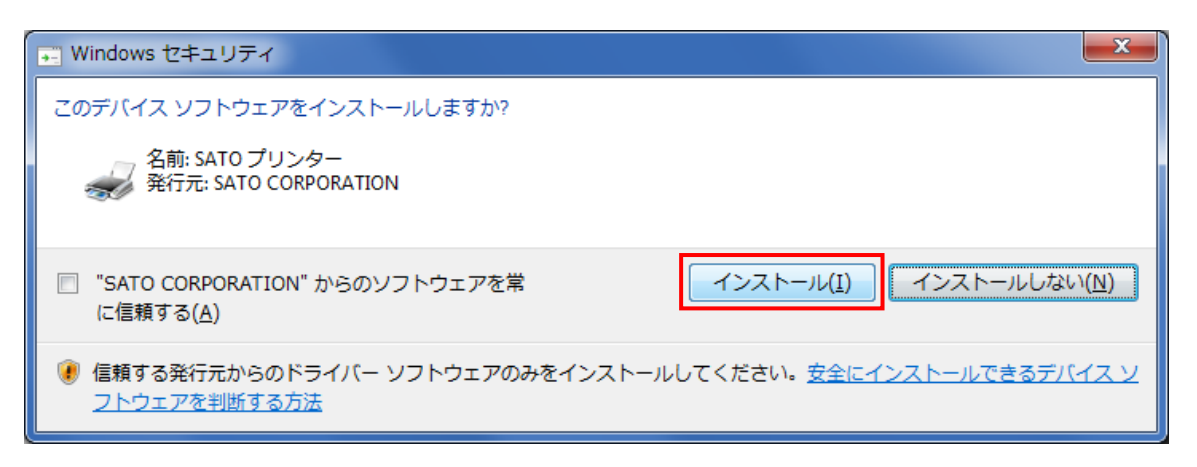

8) インストールが完了すると以下の画面が表示されます(以下は PT408e の場合)。「閉じる(C)」 をクリックしてください。

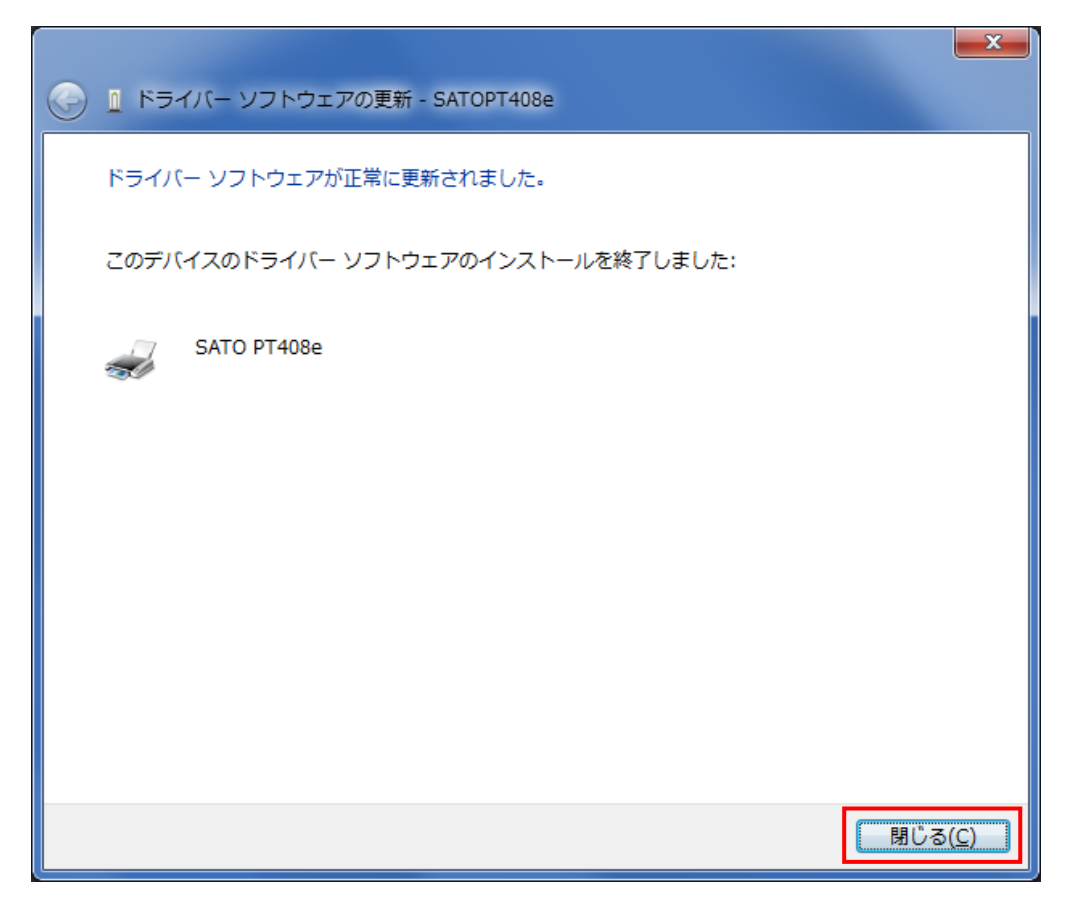

9)「未指定」欄ではなく「プリンターと FAX」欄に、接続している機種に応じたデフォルト名称 (PT408e の場合:「SATO PT408e」、PT412e の場合:「SATO PT412e」) でアイコンが登録されてい ることを確認してください。INF ファイル指定によるインストール手順は以上です。

| 💮 🕞 - 💀 « す 🕨 デバイ                | <ul> <li>▼ 5,777</li> </ul> |
|----------------------------------|-----------------------------|
| ファイル(E) 編集(E) 表示(V) ツール(         | (I) へルプ( <u>H</u> )         |
| デバイスの追加 プリンターの追加                 | » 🏥 🔻 🔞                     |
| 名前                               | クラス                         |
| ▷ デバイス (6)                       |                             |
| ⊿ プリンターと FAX (4)                 |                             |
| 🚔 Fax                            | プリンターと FAX                  |
| 🖶 Microsoft XPS Document Writer  | プリンターと FAX                  |
| 🖶 OneNote 2010 に送る               | プリンターと FAX                  |
| 👦 SATO PT408e                    | プリンターと FAX                  |
|                                  |                             |
| <                                | •                           |
| SATO PT408e 状況: ② 思<br>モデル: SATO | 徒<br>) PT408e               |

#### (2) SATO USB ポート登録手順

「図3.3.3.1. USBポート選択画面(32ビットOS用)」において「SATO USB」を選択後、「OK」をクリ ックすると以下の画面が表示されます。

| Sato Port | Monitor                                                           | ×   |
|-----------|-------------------------------------------------------------------|-----|
| 0         | USBポートの追加が選択されました。はじめにプリンタの電源を入れ<br>ら、<br>プリンタとUSBのケーブル接続を行って下さい。 | いてか |
|           |                                                                   | ок  |

図 3.3.3.2.1 SATO USB ポート確認画面

プリンタの電源を入れてから、コンピュータとプリンタを USB ケーブルで接続した後、「OK」をク リックしてください。SATO USB ポート登録画面が表示されます。

| SATO USBポート名                                     | ×       |
|--------------------------------------------------|---------|
| アトシンドス<br>はじめにフリンタの電源を入れ、フリンタとUSBのケーフル接続を行って下さい。 |         |
| 接続先のホ <sup>ペ</sup> ート名( <u>E</u> ):              | ОК      |
| 7%ンタ名(P): (<br>SATO PT408e                       | キャンセル   |
| 出力デバイス名( <u>O</u> ):<br>5&2e2a27d3&0&1           | <b></b> |
|                                                  |         |

図 3.3.3.2.2 SATO USB ポート登録画面

「接続先のポート名(E)」に、登録する USB ポート名を入力してください。「プリンタ名(P)」からは 接続しているプリンタの機種を選択し、「出力デバイス名(0)」からは接続しているコンピュータの USB ポートに対応付けられている文字列を選択してください。

「OK」をクリックするとインストール処理が再開し、完了すると「図3.4インストールの完了画面」 が表示されます。

「キャンセル」をクリックすると「3.1 プリンタドライバの機種選択」へ戻ります。「プリンタ名 (P)」 や「出力デバイス名 (0)」に、適切な項目が表示されない場合は「キャンセル」をクリックし、プリン タの電源を OFF にした後、「3.1 プリンタドライバの機種選択」から操作をやり直してみてください。

#### [補足説明]

「図 3.3.3.2.1 SATO USB ポート確認画面」において、プリンタの電源が入っていない状態や、コンピュータとプリンタが USB ケーブルで接続されていない状態で「OK」をクリックすると、以下のメッセージが表示されます。「OK」をクリックすると、「3.1 プリンタドライバの機種選択」に戻りますので、操作をやり直してください。

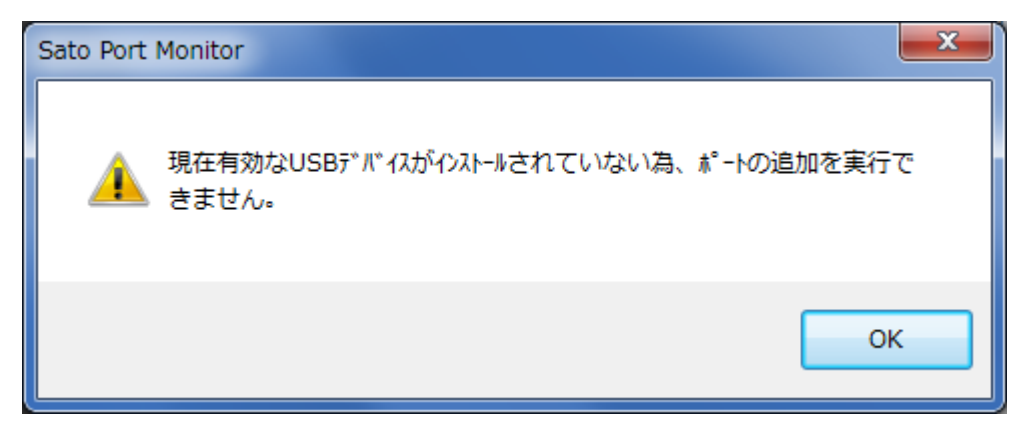

図 3.3.3.2.3 SATO USB ポート確認画面

- 2.「接続先のポート名(E)」には、他機種で使用していない名称を指定する必要があります。同じ名 称を使用した場合、他機種のポートが選択される場合があります。
- 3. 「出力デバイス名(0)」は接続するコンピュータの USB ポートにより変わります。接続するポート を変更する場合は、新たにプリンタドライバをインストールする必要があります。

## 3.4. インストールの完了

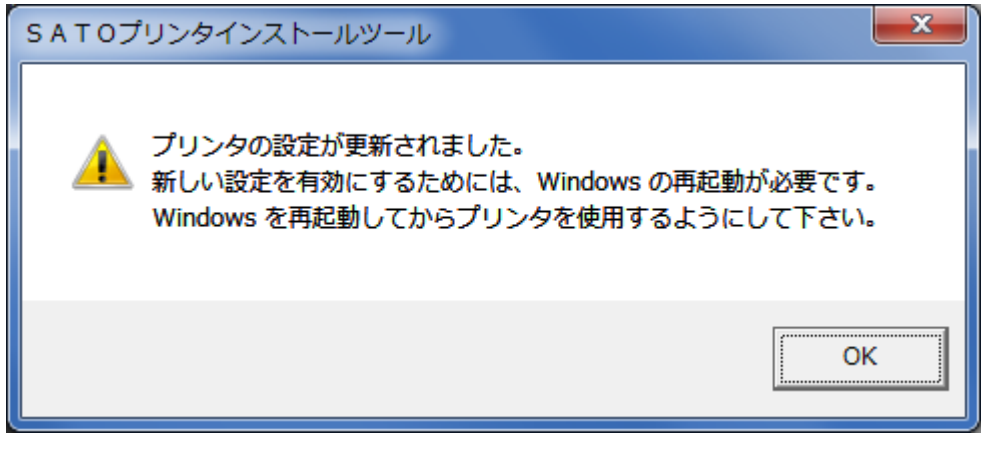

図 3.4 インストールの完了画面

プリンタドライバのインストールが完了すると、本画面が表示されます。

「OK」をクリックするとインストーラが終了しますので、Windows を再起動してからプリンタを使用するようにして下さい。

#### 3.5. 特殊設定

「図3.1.1 プリンタドライバの機種選択画面」で「特殊設定」をクリックすると以下の画面が表示 されます。

| インストールするプリンタ数 1 0K<br>キャンセル<br>「 言語モニタをインストールしない<br>説明<br>通常は、言語モニタをインストールします。 | 特殊設定                                                             |
|--------------------------------------------------------------------------------|------------------------------------------------------------------|
|                                                                                | インストールするプリンタ数 1 OK キャンセル                                         |
| - 説明                                                                           | □ 言語モニタをインストールしない                                                |
| 双方向を使用しない環境のみチェックボックスをONIこしてください。                                              | - 説明<br>通常は、言語モニタをインストールします。<br>双方向を使用しない環境のみチェックボックスをONにしてください。 |

図 3.5 特殊設定画面

「インストールするプリンタ数」

1度にまとめてインストールするプリンタの数を入力します。指定範囲は1~100です。
 初期値は1です。2以上を指定した場合、インストールされるプリンタの名称は、
 SAT0 PT408e\_001、SAT0 PT408e\_002、...

- と、自動でシーケンス番号が付加されます。
- ※この後の操作として「3.2 接続先ポートの指定」で、使用するポートを指定することにな りますが、ポートの指定は1回のみで、全てのプリンタが1つのポートを共有する構成で インストールが行われます。
- ※「Windows 標準 USB」を使用する場合は、各プリンタを実際にコンピュータに接続する必要 がありますので、本設定は無視されます。本設定は使用せず、通常の手順でインストール を行ってください。

「言語モニタをインストールしない」

「言語モニタ」は双方向通信を行うために必要なモジュールです。 通常は双方向通信を行いますので、チェックボックスは OFF のままにしてください。 双方向通信をあえて使用しない特殊な場合にのみ、チェックボックスを ON にしてください。

## 4. アンインストール手順

4.1. ドライバ設定情報の保存確認

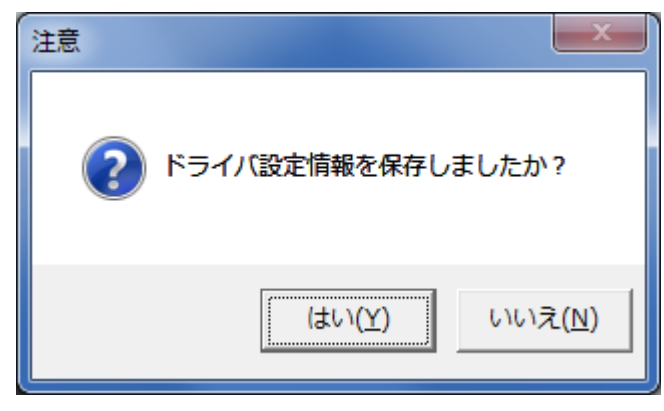

図 4.1. ドライバ設定情報保存確認画面

「図2.3 インストール/アンインストール選択画面」で「アンインストール」を選択して「次へ」 をクリックすると、最初に本画面が表示されます。

既にドライバ設定情報を保存している場合は「はい(Y)」をクリックしてください。「4.2 アンイン ストールするプリンタの選択」へ進みます。

ドライバ設定情報を保存していない場合は「いいえ(N)」をクリックしてください。アンインストールは開始せずに、本ツールを終了します。

ドライバ設定情報を保存せずにアンインストールを実行すると、ドライバ使用時に独自に追加した 「用紙」や「クリエイトフォント」に関する設定情報も同時に削除されてしまいます。ドライバを再 インストールした際に、これらの設定を復元するためには、ドライバ設定情報を保存しておく必要が あります。

ドライバ設定情報の保存方法については「1.7 ユーティリティ」を参照してください。

## 4.2. アンインストールするプリンタの選択

| プリンタドライバの削除を行います。     メー                                                                                                    |
|----------------------------------------------------------------------------------------------------|
| 以下より削除対象のプリンタを選択してください(非選択は全削除となります)                                                                                                    |
| SATO PT408e_0010<br>SATO PT408e_0009<br>SATO PT408e_0008<br>SATO PT408e_0007<br>SATO PT408e_0006<br>SATO PT408e_0005<br>SATO PT408e_0005 |
| USBインタフェースで接続されているプリンタは、電源をOFFIこしてください。                                                                                                  |
|                                                                                                    |
| <u>キャンセル 次へ</u>                                                                                                    |

図4.2 アンインストールするプリンタの選択画面

表示されているプリンタの一覧より、アンインストールしたいプリンタを選択してください (Ctrl キーを押しながらプリンタ名をクリック)。

1台も選択しない場合は全てのプリンタがアンインストール対象となります。
 「次へ」をクリックするとアンインストール処理が開始されます。
 「キャンセル」をクリックすると本ツールを終了します。

[補足説明]

- インストールが途中で失敗した場合や、アンインストールではなく Windows 上の操作でプリン タの削除を行なった場合、プリンタドライバ関連のファイルやレジストリ情報が残ったままと なります。その状態でアンインストールを実行すると、画面上にアンインストール対象のプリ ンタ名が表示されないことがありますが、そのまま「次へ」をクリックしアンインストール処 理を実行することで、残されていたプリンタドライバ関連のファイルやレジストリ情報を削除 することができます。
- 複数のプリンタが表示された場合、全てのプリンタをアンインストールしなければ、インストールされたプリンタドライバ関連のファイルは削除されません(プリンタ名の削除のみとなります)。プリンタドライバ関連のファイルは、対象となるプリンタ全てをアンインストールした場合に、完全に削除されます。

## 4.3. アンインストールの完了

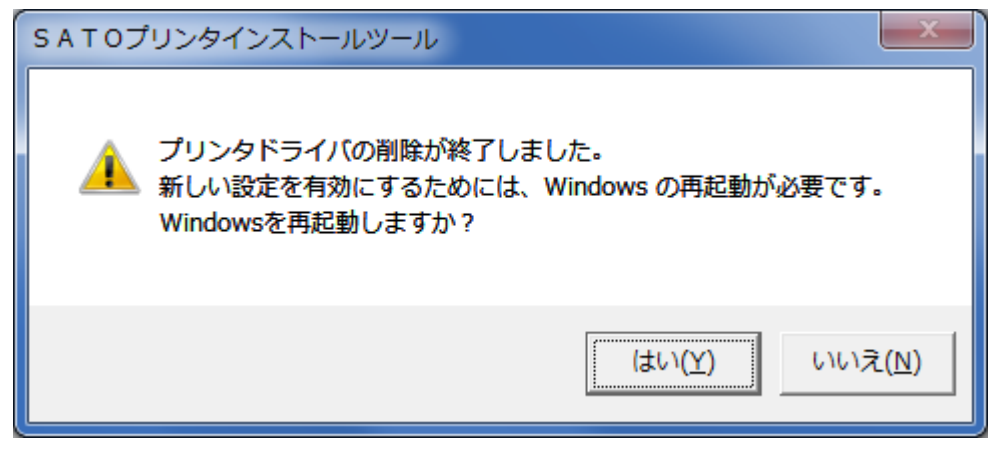

図 4.3 アンインストールの完了画面

プリンタドライバのアンインストールが完了すると本画面が表示されますので、「はい(Y)」をクリ ックして Windows を再起動させてください。これでプリンタドライバのアンインストール作業は終了 です。

「いいえ(N)」を選択した場合は、手動で Windows を再起動させてください。

## 5. 注意事項

5.1. インストーラ起動時のエラーメッセージ

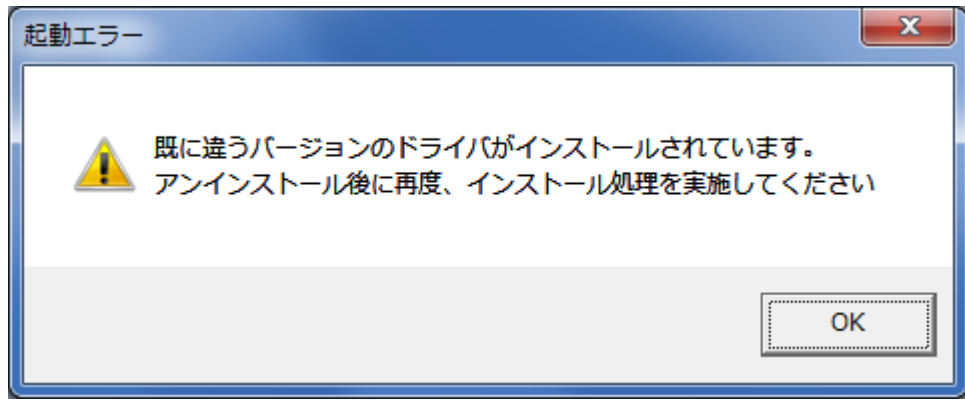

図 5.1 起動エラーメッセージ

インストーラ起動時に、図 5.1 のメッセージが表示される場合があります。このメッセージは、既 に違うバージョンのプリンタドライバがインストールされている場合に表示されます。

アンインストール実施後に再度インストールを行なってください。

[補足説明]

- プリンタドライバのインストールにおいて、インストール先のシステムフォルダに既に同名の ファイが存在する場合、上書きコピーは行なえません。従って、図 5.1のメッセージが表示された場合は、必ずアンインストールを行なってください。
- インストールが途中で失敗した場合や、アンインストールではなく Windows 上の操作でプリン タの削除を行なった場合、システムフォルダにプリンタドライバ関連のファイルが残ってしま います。その状態でインストールを行うと、図 5.1 のメッセージが表示される場合があります ので、この場合、まずアンインストールを行なってください。なおこのとき、アンインストー ル画面上にアンインストール対象のプリンタ名が表示されない場合がありますが、そのままア ンインストールを続行してください。残されていたプリンタドライバ関連のファイルやレジス トリ情報を削除することができます。

5.2. アンインストール時のポート共有メッセージ

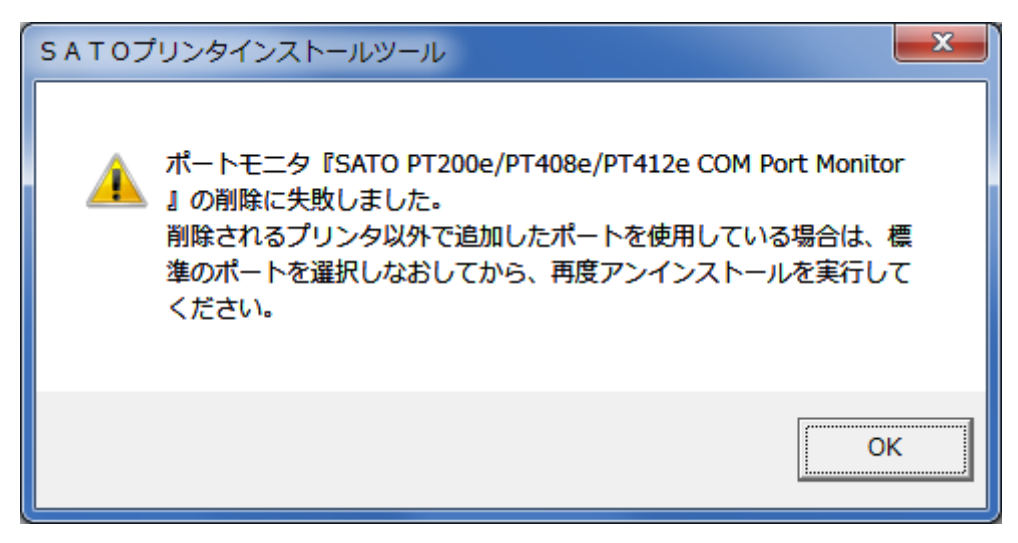

図 5.2.1 ポート共有メッセージ

アンインストールするプリンタの接続ポートを、他のプリンタでも使用している場合、「図 5.2.1 ポート共有メッセージ」が表示されます。このメッセージが表示された場合は「図 5.2.2 ポートモニ タの画面」を開き、ポートの共有を外してからアンインストールを行なってください。

| 🖶 SATO Lesprit408vのプロパティ                                                       |                                 |
|--------------------------------------------------------------------------------|---------------------------------|
| 全般 共有 ポート 詳細設定 色の管理 セキュリティ バージョン情報                                             |                                 |
| SATO Lesprit408v                                                               |                                 |
| 印刷するポート( <u>P</u> )<br>ドキュメントは、チェック ボックスがオンになっているポートのうち、最初に利用可能なもの<br>で印刷されます。 | 本例では、PT408e<br>の COM ポートを       |
| ポート 説明 プリンター ^                                                                 | Lesprit408v が                   |
| <ul> <li>□ CO シリアル ポート</li> <li>□ CO シリアル ポート</li> <li>□ FI ファイルへ出力</li> </ul> | 共有しています<br>ので、<br>Lesprit408v プ |
| PT SATO PT200e/PT408e/PT412e COM SATO Lesprit408v E                            | リンタドライバ                         |
| XP ローカル ホート Microsoft XPS Doc<br>nul: ローカル ポート OneNote 2010 に送 -               | から、この画面を                        |
|                                                                                | 開き、違うポート                        |
| ポートの追加( <u>T</u> ) ポートの削除( <u>D</u> ) ポートの構成( <u>C</u> )                       | を選択してくだ<br>さい。                  |
| 図 双方向サポートを有効にする(E)                                                             |                                 |
| □ プリンター プールを有効にする(N)                                                           |                                 |
| OK         キャンセル         適用(A)                                                 |                                 |

図 5.2.2 ポートモニタの画面